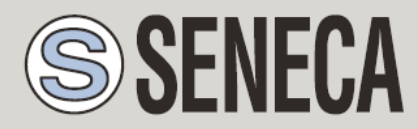

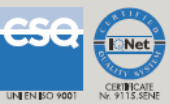

# **USER MANUAL**

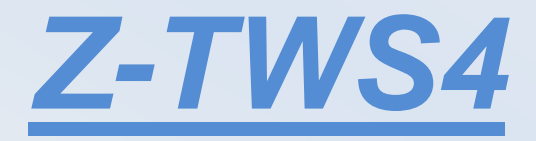

SENECA s.r.l.

Via Austria, 26 - 35127 - Z.I. CAMIN - PADOVA - ITALY

Tel. +39.049.8705359 - 8705408 Fax. +39.049.8706287

Web site: www.seneca.it

Support: <a href="mailto:support@seneca.it">support@seneca.it</a> (IT), <a href="mailto:support@seneca.it">support@seneca.it</a> (Other)

UNI EN ISO 9001

Sales: <a href="mailto:commerciale@seneca.it">commerciale@seneca.it</a> (IT), <a href="mailto:sales@seneca.it">sales@seneca.it</a> (Other)

This document is property of SENECA srl. Duplication and reproduction of its are forbidden (though partial), if not authorized. Contents of present documentation refers to products and technologies described in it. Though we strive for reach perfection continually, all technical data contained in this document may be modified or added due to technical and commercial needs; it's impossible eliminate mismatches and discordances completely. Contents of present documentation is anyhow subjected to periodical revision. If you have any questions don't hesitate to contact our structure or to write us to e-mail addresses as above mentioned.

MI002963

## Seneca Z-PC Line module: **Z-TWS4**

## 1. Preliminary information / Informazioni preliminari

#### WARNING!

IN NO EVENT WILL SENECA OR ITS SUPPLIERS BE LIABLE FOR ANY LOST DATA, REVENUE OR PROFIT, OR FOR SPECIAL, INDIRECT, CONSEQUENTIAL, INCIDENTAL OR PUNITIVE DAMAGES, REGARDLESS OF CAUSE (INCLUDING NEGLIGENCE), ARISING OUT OF OR RELATED TO THE USE OF OR INABILITY TO USE Z-TWS4, EVEN IF SENECA HAS BEEN ADVISED OF THE POSSIBILITY OF SUCH DAMAGES.

SENECA, ITS SUBSIDIARIES AND AFFILIATES COMPANY OR GROUP OF DISTRIBUTORS AND SENECA RETAILERS NOT WARRANT THAT THE FUNCTIONS WILL MEET YOUR EXPECTATIONS, AND THAT Z-TWS4, ITS FIRMWARE AND SOFTWARE WILL BE FREE FROM ERRORS OR IT OPERATES UNINTERRUPTED.

SENECA SRL CAN MODIFY THE CONTENTS OF THIS MANUAL IN ANY TIME WITHOUT NOTICE TO CORRECT, EXTEND OR INTEGRATING FUNCTION AND CHARACTERISTICS OF THE PRODUCT.

#### ATTENZIONE!

IN NESSUN CASO SENECA O I SUOI FORNITORI SARANNO RITENUTI RESPONSABILI PER EVENTUALI PERDITE DI DATI ENTRATE O PROFITTI, O PER CAUSE INDIRETTE, CONSEQUENZIALI O INCIDENTALI, PER CAUSE (COMPRESA LA NEGLIGENZA), DERIVANTI O COLLEGATE ALL' USO O ALL' INCAPACITÀ DI USARE Z-TWS4, ANCHE SE SENECA AVVISATA DELLA POSSIBILITÀ DI TALI DANNI.

SENECA, LE SUSSIDIARIE O AFFILIATE O SOCIETÀ DEL GRUPPO O DISTRIBUTORI E RIVENDITORI SENECA NON GARANTISCONO CHE LE FUNZIONI SODDISFERANNO FEDELMENTE LE ASPETTATIVE E CHE Z-TWS4, IL SUO FIRMWARE E SOFTWARE SIA ESENTE DA ERRORI O CHE FUNZIONI ININTERROTTAMENTE.

SENECA SRL PUO' MODIFICARE IL CONTENUTO DI QUESTO MANUALE IN QUALUNQUE MOMENTO E SENZA PREAVVISO AL FINE DI CORREGGERE, ESTENDERE O INTEGRARE FUNZIONALITA' E CARATTERISTICHE DEL PRODOTTO.

## 2. Features

Z-TWS4 is a programmable, communication oriented PLC.

The device is based on a 32bits ARM9 processor, equipped with the Linux operating system (Linux kernel 2.6.28).

Two versions are available:

- Z-TWS4 Linux (programmable in "C" language)
- Z-TWS4 StratON PLC (programmable both in IEC61131-3 and in "C" languages)

The Z-TWS4 Linux version is programmable in C using the GNU Compiler Collection (GCC). A Virtual Machine is provided with Ubuntu O.S. and ready to use OpenEmbedded <sup>™</sup> environment; please contact Seneca to get a copy of "Seneca Z-TWS4 environment".

The Z-TWS4 StratON PLC version is programmable according to the IEC61131-3 standard by means of the StratON™ environment.

#### 3. Technical specifications

| COMMUNICATION PORTS       |                                                               |  |  |
|---------------------------|---------------------------------------------------------------|--|--|
| RS 485                    | Maximum Baud rate 115 Kbps                                    |  |  |
|                           | COM 4 (screw terminals 1-2-3)                                 |  |  |
|                           | COM 2 (screw terminals 4-5-6 or IDC10 connector)              |  |  |
|                           | COM1 (removable 4 pin connector, as an alternative to RS232)  |  |  |
| RS 232                    | Maximum Baud rate 115 Kbps                                    |  |  |
|                           | COM 1 (removable 4 pin connector, as an alternative to RS485) |  |  |
| CAN                       | CAN bus port 2.0A and 2.0B                                    |  |  |
|                           | (screw terminals 10-11-12 or IDC10 connector)                 |  |  |
| Ethernet 1 and Ethernet 2 | Ethernet 10/100 Mbps                                          |  |  |
|                           | Two RJ45 connectors on front-panel                            |  |  |
|                           | Maximum connection length 100 m.                              |  |  |
| USB #1 HOST               | Plug-in: USB type A                                           |  |  |
| USB #2 On The Go          | Plug-in: micro USB                                            |  |  |
|                           | CPU AND MEMORY                                                |  |  |
| Microprocessor            | ARM 9                                                         |  |  |
| Memories                  | 64 Mbytes of RAM                                              |  |  |
|                           | 1 Gbyte of FLASH                                              |  |  |

|                          | 64 Kbytes of FeRAM                                                           |
|--------------------------|------------------------------------------------------------------------------|
| Slot for external memory | Micro SD card: max 32 Gbytes                                                 |
|                          | POWER SUPPLY                                                                 |
| Power supply             | 1140 Vdc or 1928 Vac @ 5060 Hz                                               |
| Consumption              | Max 6 W                                                                      |
|                          | ENVIRONMENTAL CONDITIONS                                                     |
| Temperature              | 055 °C                                                                       |
| Humidity                 | 3090 % @ 40 °C not condensing                                                |
| Storage temperature      | -2085 °C                                                                     |
| Degree protection        | IP20                                                                         |
|                          | CONNECTIONS                                                                  |
| Connections              | Removable 3 way screw terminals, 5.08 pitch                                  |
|                          | Rear IDC10 connector for DIN 46277 rail                                      |
|                          | Removable 4 pin connector, two RJ45 connectors, USB and micro USB connectors |
|                          | Plug in: micro SD card                                                       |
|                          | BOX / DIMENSIONS                                                             |
| Dimensions               | L:100 mm; H:112 mm; W:35 mm                                                  |
| Case                     | Nylon 6 with 30% fiberglass field, self extinguishing class V0, black color  |

## 4. Connections

Power Supply and Modbus interface are available by using the bus for the Seneca DIN rail, by the rear IDC10 connector or by Z-PC-DINAL1-35 accessory. The following picture shows the meaning of the IDC10 connector pins. Power supply is available only from the rear connector.

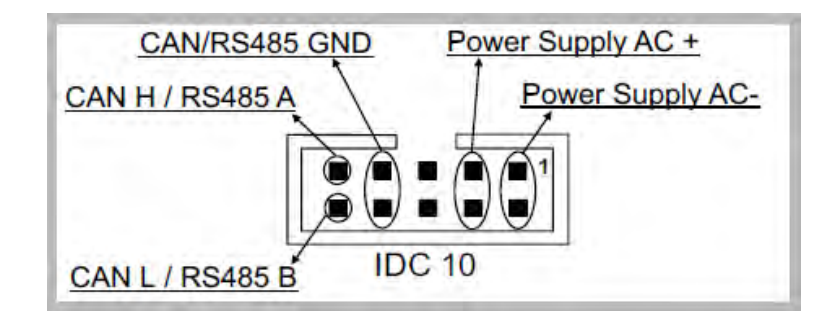

If **Z-PC-DINAL1-35** accessory is used, the power supply signals and communication signals may be provided by the terminals block into the DIN rail support. In the following figure the meaning and the position of the terminal blocks are shown. The DIP-switch that sets the 120  $\Omega$  terminator is used only for CAN communication. GNDSHLD: Shield to protect the connection cables (recommended).

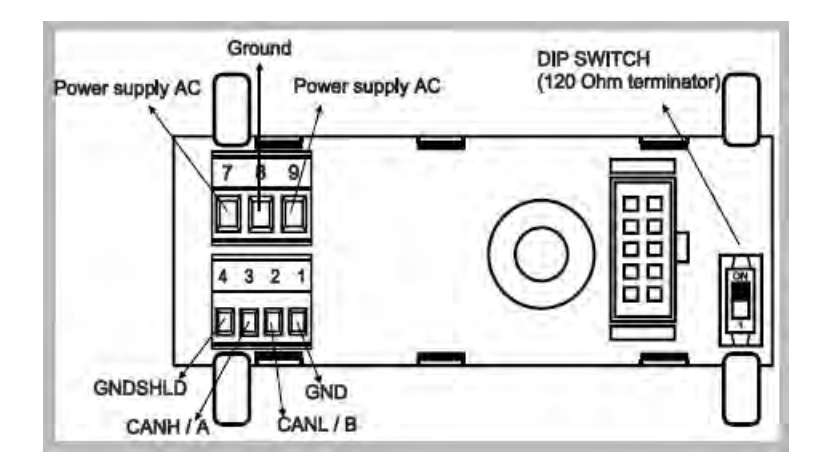

The Z-TWS4 has two RS 485 serial ports for Modbus communication: COM 4 and COM 2. The RS485 connection for COM 2 can be set up by means of the corresponding screw terminals or by the IDC10 connector. To select RS 485 on IDC10 connector, put the SW1 DIP-switch on OFF position.

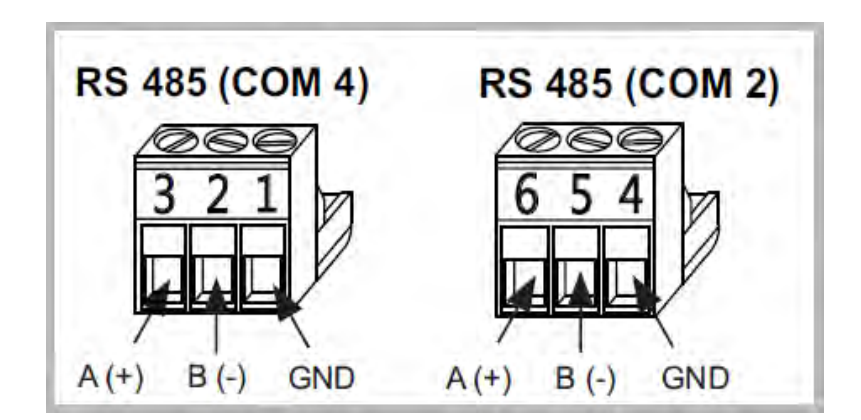

The Z-TWS4 has a CANopen port available at screw terminals 10-11-12. As an alternative, the connection can be set up on the IDC10 connector. To select CANopen port on IDC10 connector, put the SW1 DIP-switch on ON position.

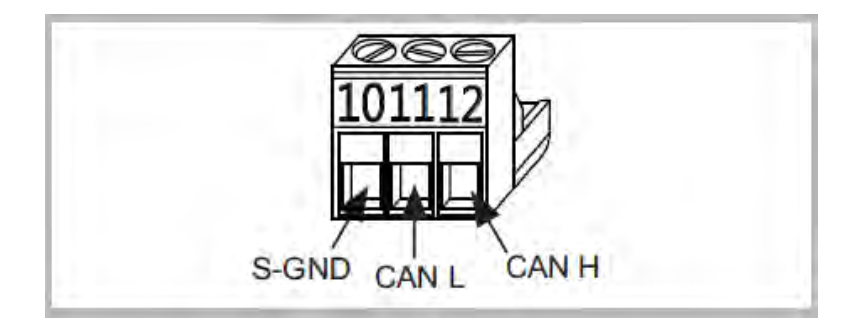

The Z-TWS4 has a USB HOST type A connector, that can be used as an additional serial port (using a Seneca S117P1, for example) or to connect an external USB memory.

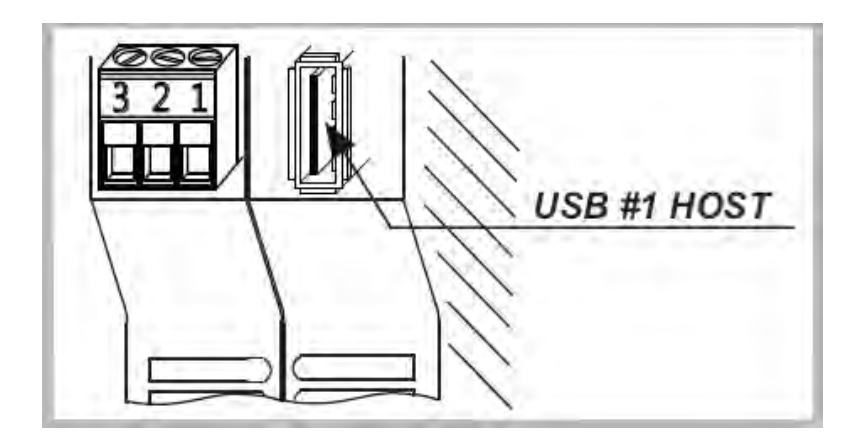

The Z-TWS4 has a USB On The Go connector, with micro-USB plug-in, that can be used to connect to the Z-TWS4 console (for this functionality, a driver supplied by Seneca has to be installed on the PC).

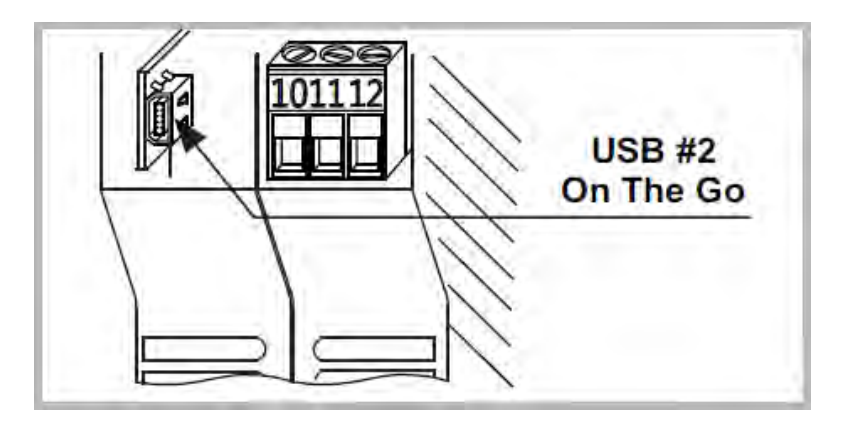

The Z-TWS4 has two ethernet ports with RJ45 connectors on the front panel. The two ports are internally connected in HUB/SWITCH mode. The two ports have the same MAC ID.

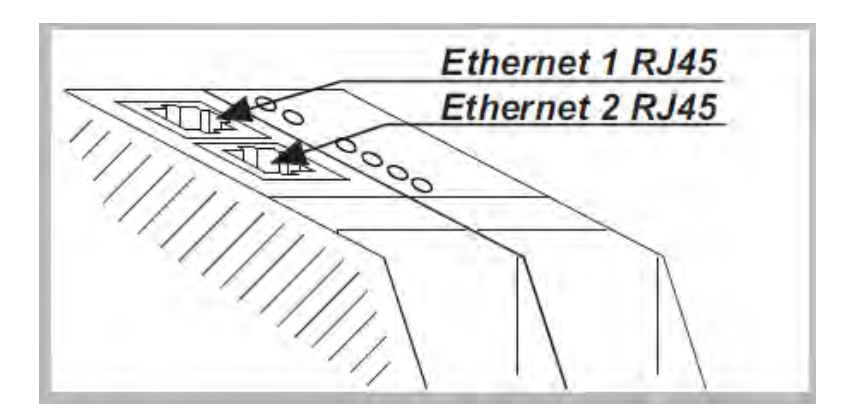

Through a removable 4 pin connector, the Z-TWS4 provides a serial RS232 port or, as an alternative, a third RS485 port. In order to select the RS232 port on the 4 pin removable connector, put the SW2 DIP-switch on ON position. To select the RS485 port on the 4 pin removable connector, put the SW2 DIP-switch on OFF position. The cable length for the RS232 interface must be less than 3 meters.

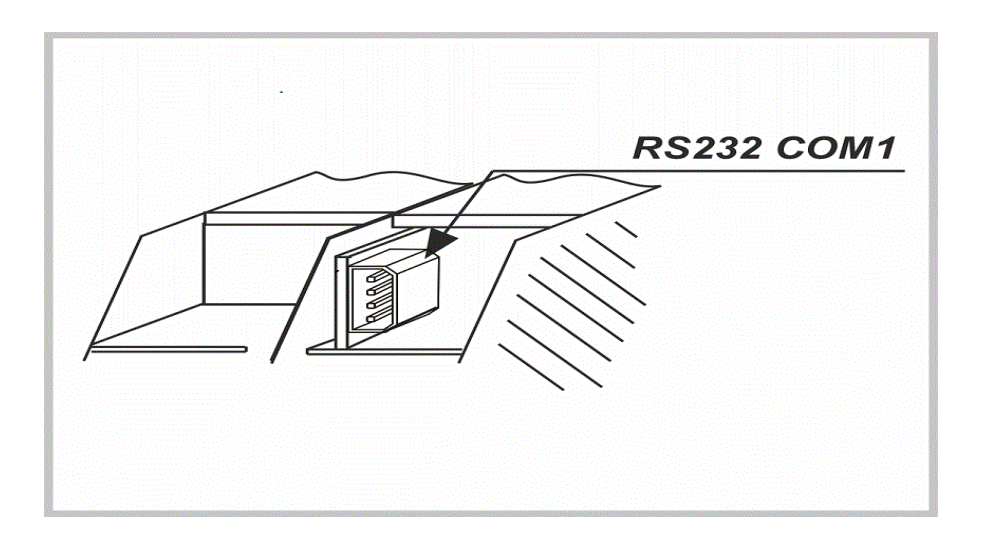

The Z-TWS4 has a plug-in connector for micro SD card placed in the side part of the case. To insert the SD card into the connector, be sure that the SD card is oriented with metal contacts facing towards left (with reference to the figure).

The SD card can have each class.

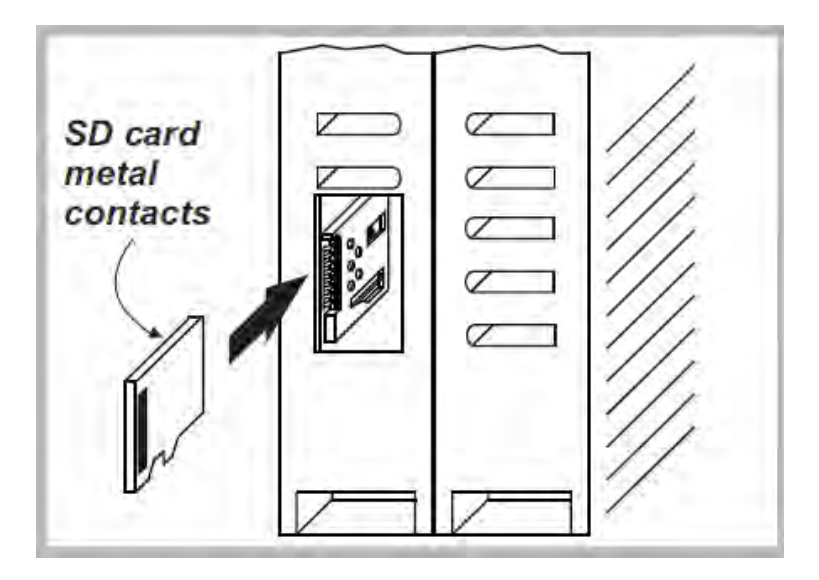

## 5. LEDs signalling

| LED         | STATUS   | LED meaning                         |
|-------------|----------|-------------------------------------|
| PWR Green   | ON       | The module is power on              |
| L1 Red      | ON       | The module is ready for use         |
| LNK1 Yellow | ON       | Ethernet 1 connection detected      |
|             | OFF      | Ethernet 1 connection absent        |
| ACT1 Green  | Blinking | There is data activity (Ethernet 1) |

|             | OFF      | There is no data activity (Ethernet 1) |
|-------------|----------|----------------------------------------|
| LNK2 Yellow | ON       | Ethernet 2 connection detected         |
|             | OFF      | Ethernet 2 connection absent           |
| ACT2 Green  | Blinking | There is data activity (Ethernet 2)    |
|             | OFF      | There is no data activity (Ethernet 2) |

#### 6. Linux console

The Linux console is available on the micro USB port.

To access it, you need to install the "Seneca TWS4 Serial Driver" on your PC (file *seneca-tws4-serial-driver* \_*sw2970\_000.inf*).

To install the driver on Windows 8/Windows 8.1, you have to follow the instructions given in the next subparagraph.

## 6.1.1. Installing the serial driver on Windows 8.1

Windows 8 has introduced the mandatory use of certified drivers. Since certification of Seneca drivers is still pending, you need to follow the installation guide below, which applies to Windows 8.1.

If you are using Windows 8.0 version, you must update it to version 8.1, by means of the Microsoft store.

Press WIN (see figure) and R.

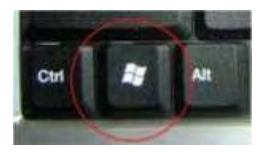

In the execute window, type:

|               | Esegui                                                                                               | ×        |
|---------------|----------------------------------------------------------------------------------------------------|----------|
|               | Digitare il nome del programma, della cartella, del<br>documento o della risorsa Internet da aprire. |          |
| <u>A</u> pri: | shutdown.exe /r /o /f /t 00                                                                          | <b>v</b> |
|               | OK Annulla S <u>f</u> oglia                                                                          |          |

Then confirm with "OK".

Now a blue screen appears, telling "Select one option".

Click on:

Troubleshooting

Advanced Options

Startup Settings

Reboot.

The PC will reboot showing a new screen.

Press the key corresponding to "Disable Driver Signature Enforcement" option (usually, it is the "7" key).

Once Windows has started, install the driver, by right-clicking on the driver file and selecting the "Install" option.

At the end of the installation, a new window will appear:

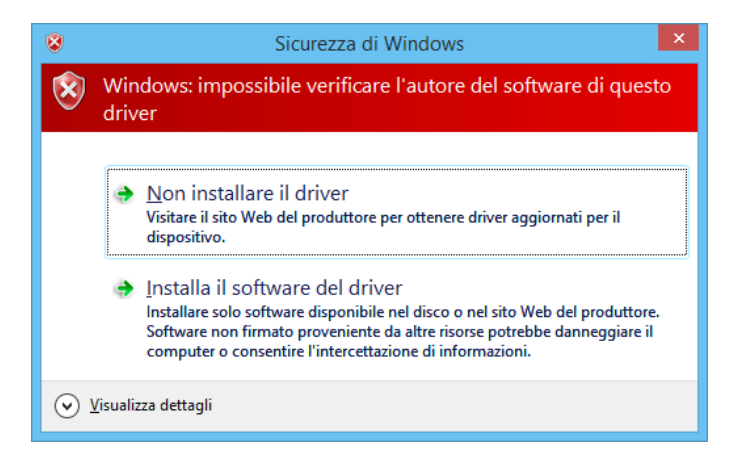

Confirm with "Install this driver software anyway".

The Seneca serial driver is now installed.

Once the Seneca serial driver is installed, you can use Hyperterminal or a similar program to access the Linux console.

The COM port shall be configured with the following settings:

Speed: 115200 Bps, 8 data bits, Parity: none, 1 stop bit, Flow Control: none.

| oprietà - COM3              | 2 - X              |
|-----------------------------|--------------------|
| Impostazioni della porta    |                    |
| Bit per secondo: 115200     | •                  |
| Bịt di dati: 8              | *                  |
| Parità: Nessun              | • •                |
| Bit di <u>s</u> top: 1      | •                  |
| Controllo di flusso: Nessun | 0 🔹                |
|                             | <u>R</u> ipristina |
| ОК                          | Annulla Applica    |

Starting with Windows 7<sup>™</sup>, Microsoft<sup>™</sup> don't supply a terminal software; you can use for example Termite<sup>™</sup>, free downloadable from:

http://www.compuphase.com/software\_termite.htm

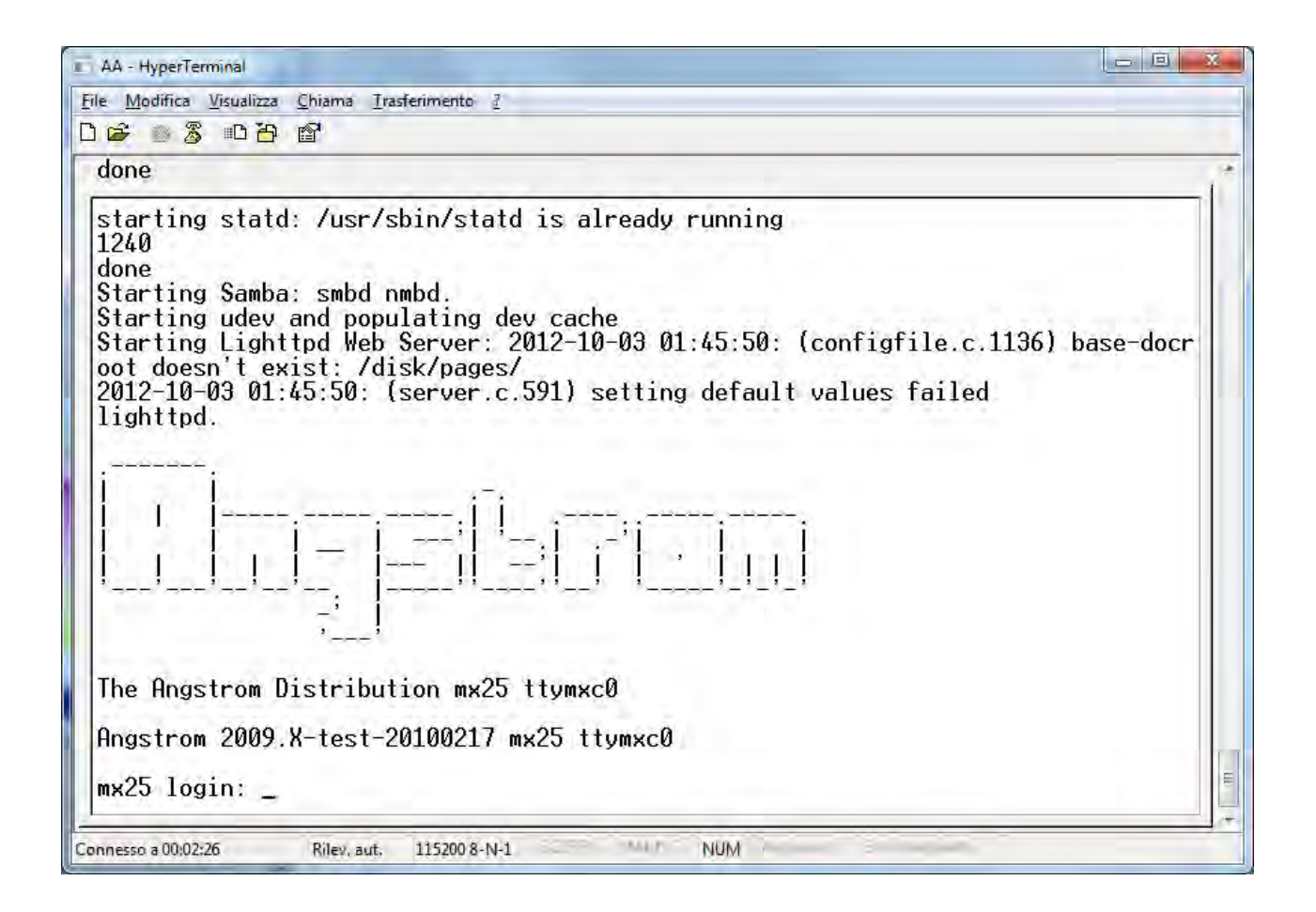

To login on the console, type:

root

and then press ENTER

now the console is ready.

#### 6.1.2. Serial peripherals in Linux

Under Linux the serial peripherals are:

RS232/RS485 #0 (COM1) -> /dev/ttymxc0

```
RS485 #1 (COM2) -> /dev/ttymxc1
```

```
RS485 #2 (COM4) -> /dev/ttymxc3
```

USB (COM16) -> /dev/ttyUSB0 (using Seneca S117P1 accessory)

The /dev/spidev3.0 is connected to the FeRAM memory.

## 6.1.3. Changing the IP address

The IP address is statically configured with the following value:

192.168.90.101

it's possible to change the IP address by means of the "ifconfig" Linux command; for example:

ifconfig eth0 192.168.0.101

this will change the IP address to 192.168.0.101

Please note that, doing so, the change is not permanent, that is when Z-TWS4 is rebooted the default value (192.168.90.101) is set again.

You can change the IP address in a permanent way by means of the Z-TWS4 web configuration pages (see "Web Configuration Pages" chapter).

#### 6.1.4. Read-Only Linux Filesystem

To prevent system files damages, the Linux filesystem comes in read-only mode.

The .ro directories (for example: etc.ro) are read-only; at startup, they will be mounted into a RAM filesystem.

So if you change something in the .ro directories, the changes will be lost at the next reboot.

To store files in a permanent way, you must save them into the /disk or /log directories.

NOTE!!

The /disk and /log directories are mounted with the UBI-FS filesystem. This filesystem is "flash write free" but it needs from 30 seconds to 1 minute (depending on the CPU load) to store the files to the flash. If you need to store the files immediately, you can synchronize the UBI-FS filesystem by typing:

sync

on the console.

#### 6.1.5. Mounting the Linux Filesystem in Read-Write mode

To add new functionalities to the Linux filesystem, it's possible to mount it in R/W mode.

To do that, you must type the following command on the Linux console:

mount -o rw,remount /

now every change you make to the ".ro" (e.g.: "/etc.ro") directories will be loaded at the next startup into the "without .ro" (e.g.: "/etc") directories.

NOTE!!

Modifying the system files, it's possible to damage the Z-TWS4.

The Seneca warranty doesn't cover damages due to system files modification.

#### 6.1.6. Useful console commands

The /disk directory can be used by users to store their programs.

Here are some useful commands that console users should know.

To create a directory:

mkdir directoryname

to list the contents of a directory:

ls –l

to copy a file to another directory (that must already exist, e.g.: "./tmp"):

cp filename ./tmp/filename

to move a file:

mv filename ./tmp/

to delete a file:

rm filename

to delete a directory and all its contents:

rm –r directoryname

#### **IMPORTANT!**

Under /disk, you can find the StratON Virtual Machine:

t5energy

and other files which are needed for Z-TWS4 proper functioning.

DO NOT REMOVE ANY OF THESE FILES! OTHERWISE, StratON WILL NOT START ANYMORE OR SOME OTHER Z-TWS4 FUNCTIONALITY WON'T WORK.

#### 6.1.7. Launching a custom boot-up script

A custom script file "custom\_script" is located in the /disk directory.

This script is launched at every boot; you can edit it, to add some custom commands.

IMPORTANT NOTICE: just add your commands at the end of the script; don't change or delete any lines of the original script, unless you exactly know what you're doing; otherwise, Z-TWS4 proper functioning might be compromised.

## 6.1.8. Using the /disk directory

The /disk directory uses the UBI-FS filesystem; this filesystem is "flash write free", exploiting a RAM buffer filesystem.

Every 30 seconds or 1 minute (depending on the CPU load) the RAM buffer is written to the FLASH memory.

To force the writing to the flash, you can give the command:

sync

to synchronize the filesystem.

## 6.1.9. Changing date/time

On the Linux console, you can set a date/time by typing:

```
date -s yyyy.mm.dd-hh:mm
```

for example:

```
date -s 2014.02.24-10:45
```

to store the new date/time, you must then type:

hwclock –w

You can also change the Z-TWS4 date/time from the "Real Time Clock Setup" page (see "Web Configuration Pages" chapter).

#### 6.1.10. Accessing the USB Pen Flash Drive (FAT32)

Inserting a USB pen flash drive (formatted with FAT32 filesystem) into the USB#1 port, you get on the console:

| AA - HyperTerminal                                            |        |
|---------------------------------------------------------------|--------|
| <u>File Modifica Visualizza Chiama Irasferimento ?</u>        |        |
|                                                               |        |
| root@mx25:/#                                                  |        |
| root@mx25:/#                                                  |        |
| root@mx25:/#                                                  |        |
| root@mx25:/#                                                  |        |
| root@mx25:/#                                                  |        |
| root@mx25:/#                                                  |        |
| root@mx25:/#                                                  |        |
| root@mx25:/#                                                  |        |
| root@mx25:/#                                                  |        |
| root@mx25:/#                                                  |        |
| root@mx25:/#                                                  |        |
| root@mx25:/#                                                  |        |
| root@mx20:/#                                                  |        |
|                                                               |        |
| FOOLEMX23:7#                                                  |        |
| root@mx2J:/#                                                  |        |
| root@wx25./#                                                  |        |
| root@w25./#                                                   |        |
| root@my25./#                                                  |        |
| root@mx25:/# sd 0.0.0.0: [sda] Assuming drive cache: write th | rough  |
| sd 0:0:0:0: [sda] Assuming drive cache: write through         | l ough |
| FAT: invalid media value (0x00)                               |        |
|                                                               |        |
| root@mx25:/#                                                  |        |
|                                                               |        |
| Connesso a 02/20/01 V/T1001 115/200 & N-1                     |        |
|                                                               |        |

Now you can access the USB drive by changing the directory with the following command:

cd /media/sda1

## 6.1.11. Accessing the microSD Card (FAT32)

Inserting a microSD or microSDHC card (formatted with FAT32 filesystem) into the slot, you get on the console:

| AA - HyperTerminal                                 |  |
|----------------------------------------------------|--|
| File Modifica Visualizza Chiama Irasferimento ?    |  |
| D 🖨 🛯 🕉 🗅 🎦 🖆                                      |  |
| root@mx25:/#                                       |  |
| moot@my25./#                                       |  |
| root@my25:/#                                       |  |
| root@mx25:/#                                       |  |
| root@my25:/#                                       |  |
| root@mx25:/#                                       |  |
| root@mx25:/#                                       |  |
| root@mx25:/#                                       |  |
| root@mx25:/#                                       |  |
| root@mx25:/#                                       |  |
| root@mx25:/#                                       |  |
| root@mx25:/#                                       |  |
| root@mx25:/#                                       |  |
| root@mx25:/#                                       |  |
| root@mx25:/#                                       |  |
| root@mx25:/#                                       |  |
| root@mx25:/#                                       |  |
| root@mx25:/#                                       |  |
| root@mx25:/#                                       |  |
| root@mx25:/#                                       |  |
| root@mx25:/#                                       |  |
| root@mx25:/# FHI: bogus number of reserved sectors |  |
| mant (mu 25, /H ad /madia/much 1/ (m1/             |  |
| rootemx23.7# cu /meuid/mmcbik0p1/                  |  |
|                                                    |  |
| Opperro a 0230-17 V/Ti001 115200 8-NL1             |  |
|                                                    |  |

Now you can access the microSD card by changing the directory with the following command:

cd /media/mmcblk0p1

#### 6.2. WinSCP™

For easy access to the Z-TWS4 filesystem on ethernet, you can use the WINSCP<sup>™</sup> program; you can free download WINSCP<sup>™</sup> from:

http://winscp.net/eng/download.php

You must set the connection as in the following figure (the screenshot shows a connection to the 10.0.0.14 IP address):

| Sessione                 | Sessione                      |          |                       |
|--------------------------|-------------------------------|----------|-----------------------|
| Sessioni salvate         | Nome server                   |          | Numero po <u>r</u> ta |
| Ampiente                 | 10.0.0.14                     |          | 22 🚔                  |
| SSH                      | Nome <u>u</u> tente           | Password |                       |
| Preferenze               | root                          |          |                       |
|                          | Protocollo<br>Protocollo file | SCP •    |                       |
|                          |                               |          | Scegli colore         |
| Opzioni <u>a</u> vanzate |                               |          |                       |

the password will be requested:

| Ricerca host in cor | so      |
|---------------------|---------|
| Connessione host i  | n corso |
| Autenticazione in c | orso    |
| Usa nome utente "   | root".  |
|                     |         |
|                     |         |
|                     |         |
|                     |         |
|                     |         |
|                     |         |
|                     |         |
| Password:           |         |
| Password:           |         |
| Password:           |         |

type:

root

then press OK

You will get a new window, as in the following screenshot; on the right, you can copy and delete files directly to/from the Z-TWS4.

|                                                 | 🔿 Predefinito 🔹 🕷 🗸     |                                       |           |    |
|-------------------------------------------------|-------------------------|---------------------------------------|-----------|----|
|                                                 | / <radice></radice>     |                                       | a 🖪 🖬 🖉   | 20 |
|                                                 |                         | i i i i i i i i i i i i i i i i i i i |           |    |
| me Éstensione Dimensi Tipo Modificato           | Nome Éstensione Dimensi | Modificato                            | Diritti   | 6  |
| Cartella superi 10/02/2012                      | r 🔹                     | 01/01/1970                            | rwxr-xr-x | 1  |
| Administrator Cartella di file 09/09/2010       | 🔒 bin                   | 01/01/1970                            | rwxr-xr-x | I  |
| Administrator.LAPTO Cartella di file 10/02/2012 | a boot                  | 01/01/1970                            | rwxr-xr-x |    |
| All Users Cartella di file 14/07/2009           | s 🎴 dev                 | 03/10/2011 04:15                      | rwxr-xr-x | I  |
| Default Cartella di file 09/09/2010             | ł 🔔 dev.ro              | 01/01/1970                            | rwxr-xr-x |    |
| Default User Cartella di file 14/07/2009        | s 🔒 disk                | 03/10/2011 01:24                      | rwxr-xr-x |    |
| Public Cartella di file 04/03/2011              | r 🏭 diskdfl             | 01/01/1970                            | rwxr-xr-x | I  |
| Seneca Cartella di siste 04/07/2012             | 🗿 etc                   | 03/10/2011 04:12                      | rwxrwxrwt | L  |
| desktop.ini 174 Impostazioni d 14/07/2009       | a 🏭 etc.ro              | 01/01/1970                            | rwxr-xr-x | -  |
|                                                 | 👪 home                  | 03/10/2011 04:11                      | rwxrwxrwt | Ľ  |
|                                                 | 🏭 home.ro               | 01/01/1970                            | rwxr-xr-x | I  |
|                                                 | 🏭 initrd                | 01/01/1970                            | rwxr-xr-x | l  |
|                                                 | 👪 lib                   | 01/01/1970                            | rwxr-xr-x |    |
|                                                 | 👪 log                   | 29/01/2011                            | rwxrwxrwx |    |
|                                                 | 🏭 media                 | 03/10/2011 04:13                      | rwxrwxrwt |    |
|                                                 | 🏭 mnt                   | 01/01/1970                            | rwxr-xr-x |    |
|                                                 | 🏙 proc                  | 01/01/1970                            | r-xr-xr-x |    |
|                                                 | 🔐 sbin                  | 01/01/1970                            | rwxr-xr-x |    |
|                                                 | 🏭 sys                   | 01/01/1970                            | rwxr-xr-x |    |
|                                                 | 🎍 usr                   | 01/01/1970                            | rwxrwxr-x |    |
|                                                 | 🏭 var                   | 03/10/2011 04:11                      | rwxrwxrwt |    |
| m P                                             | 4 111                   |                                       | E         |    |

The WinSCP program can also be used as an FTP client to transfer files to/from the Z-TWS4 by means of the FTP protocol; to do that, just select "FTP" instead of "SCP" protocol in the "WinSCP Login" window; the default username and password for Z-TWS4 FTP user are "user", "123456" (see also "Web Configuration Pages" chapter).

## 7. Z-TWS4 "Linux" version

The Z-TWS4 Linux version consists of:

- the Z-TWS4 device with Linux O.S. (Kernel 2.6.28)

- an Open Development environment based on an Ubuntu Virtual machine for "C" code development

#### NOTE!

#### Contact Seneca to get the "Seneca Z-TWS4 Development Environment" DVD.

## 7.1. Seneca Z-TWS4 Development Environment

The Seneca Open Development Environment is a toolchain to write, compile and debug code.

The toolchain is based on a Virtual Machine with Ubuntu Linux O.S..

#### 7.1.1. Running the Ubuntu™ Virtual Machine

The Ubuntu<sup>™</sup> Virtual Machine can be run by means of Oracle<sup>™</sup> VirtualBox<sup>™</sup>, which can be free downloaded from:

#### https://www.virtualbox.org/

To setup the VM in VirtualBox, you have to execute the steps shown in the following pictures.

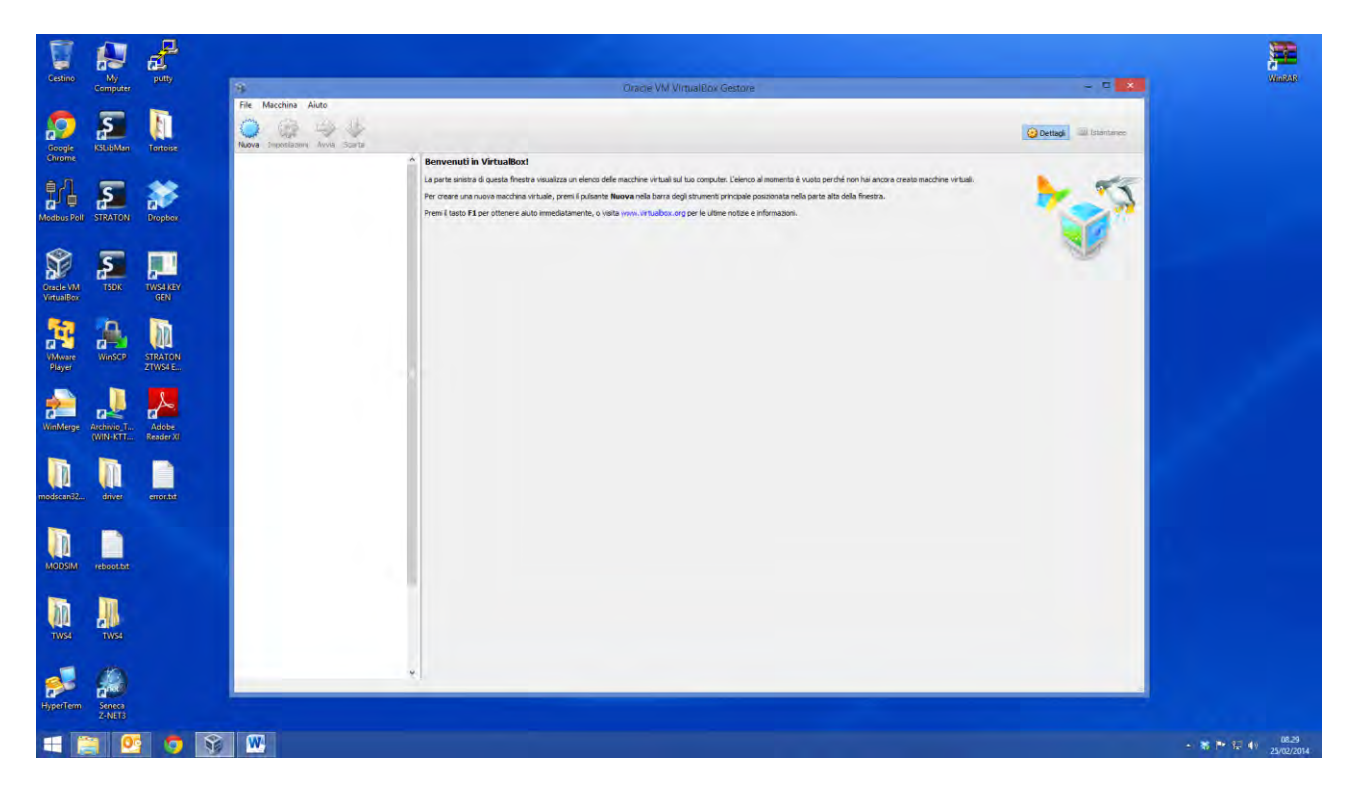

First, choose a name for the VM and set the O.S. as Linux/Ubuntu.

| Cestino                 | My<br>Computer         |                    | Oracle VM VirtualBox Gestore     -                                                                                                    |                                |
|-------------------------|------------------------|--------------------|----------------------------------------------------------------------------------------------------|--------------------------------|
| Google                  | KSLibMan               | Tottoise           | File Matchina Mato<br>Menos Stochtage Avia Sarta<br>News Stochtage Avia Sarta                                                                                                    |                                |
| Modbus Poll             | STRATON                | Dropbox            | Enversanti in Virtualizada La per la seria da duata finati visualizza un elenco dele macchene visuali al luo composter. Celenco al momento è vuoto per del ron ha ancora creato macchene visual.<br>Per ceare una nuose macchene visuali, prem il pulante llavera nella bara degli atumenti pricipile passonata nello parte alta della finestra.<br>Prem il tato PI per ottenere auto inmediatamente, o voita unov.untuados.urg per la ultere notze e rifornazion. |                                |
| Oracle VM<br>VirtualBox | ТЗОК                   | TWS4 KEY<br>GEN    | Crea macchina vistuale Nome e sistema operativo                                                                                                    |                                |
| VMware<br>Player        | Winscr                 | STRATON<br>ZIWSAE  | Zoagi un romo decetition por la travantacióne interioria.       Senderun 11 general de la transa exceluto in trañas. El romo<br>de servej son utilizzato la Virtuadora por identificare aventa<br>machina.       Nome:     TI/54, Development                                                                                                    |                                |
| VinMerge                | Archivio T<br>(WIN-KTT | Adobe<br>Reader XI | Tore Unav 🔹 🔀<br>Versore Uburtu 🔹                                                                                                    |                                |
| modscan32.              |                        | erroratet          | Nacond desitione Avait Anula                                                                                                    |                                |
| MODSIM                  | rebootest              |                    |                                                                                                    |                                |
| TWE                     | TVS4                   |                    |                                                                                                    |                                |
| HyperTem                | Seneca<br>Z-NET3       |                    |                                                                                                    |                                |
|                         | 0                      |                    |                                                                                                    | → ★ ► 12 ● 08.30<br>25/02/2014 |

Then, you have to set the memory size and tell VirtualBox that the virtual hard-disk is already available in the *ubuntu904desktop.vmdk* file, provided by Seneca.

| I 🔊                          |                     |                                                                                                    |  |
|------------------------------|---------------------|----------------------------------------------------------------------------------------------------|--|
| iestino My<br>Computer       |                     | Oracle VM VirtualBox Gestore - 🗖 🗴                                                                                                    |  |
| ioogle<br>hrome              | Tottoise            | Fie Modelina Ando<br>Nova Separatoria Anna Sartia<br>Nova Separatoria Anna Sartia                                                                                                    |  |
|                              | Dropbox             | Bennehmutin in Wirthalboxi La pete insiste da danta fereta valualizza un denza dele macchera vituali kul ba computer. Edenza al manento è vuoto perde i non haracora oreato macchera vituali. Per orare uno macchera vituale, premi i pulsante Revera nela bara degli strumenti principale possanta nello parte alta della firestra. Pere il Sato FII per otterere auto imediatamente, o voita unov. instalbox.urg per la dime notze e informazion. |  |
| cle VM<br>usBox              | TW54 KEY<br>GEN     | Cree macchina vistuale Dimensione della memoria                                                                                                    |  |
| Aware WinSCP                 | STRATON<br>ZTWS4 E. | Selectora la quantità di menora (FAM) en regultyrite de sarà<br>allocato per la machine intrata.<br>La quantità del statalita.<br>In quantità del statalita.<br>Internationali del statalita.                                                                                                    |  |
| Aerge Archivio T<br>(WIN-KTT | Adobe<br>Reader XI  | 4346 4056346                                                                                                    |  |
| an32 driver                  | entrate             | ters Annie                                                                                                    |  |
| DSIM reboot.ot               |                     |                                                                                                    |  |
|                              |                     |                                                                                                    |  |
| erTerm Seneca<br>Z-NET3      |                     |                                                                                                    |  |
|                              | 3 🧿 🛐               |                                                                                                    |  |

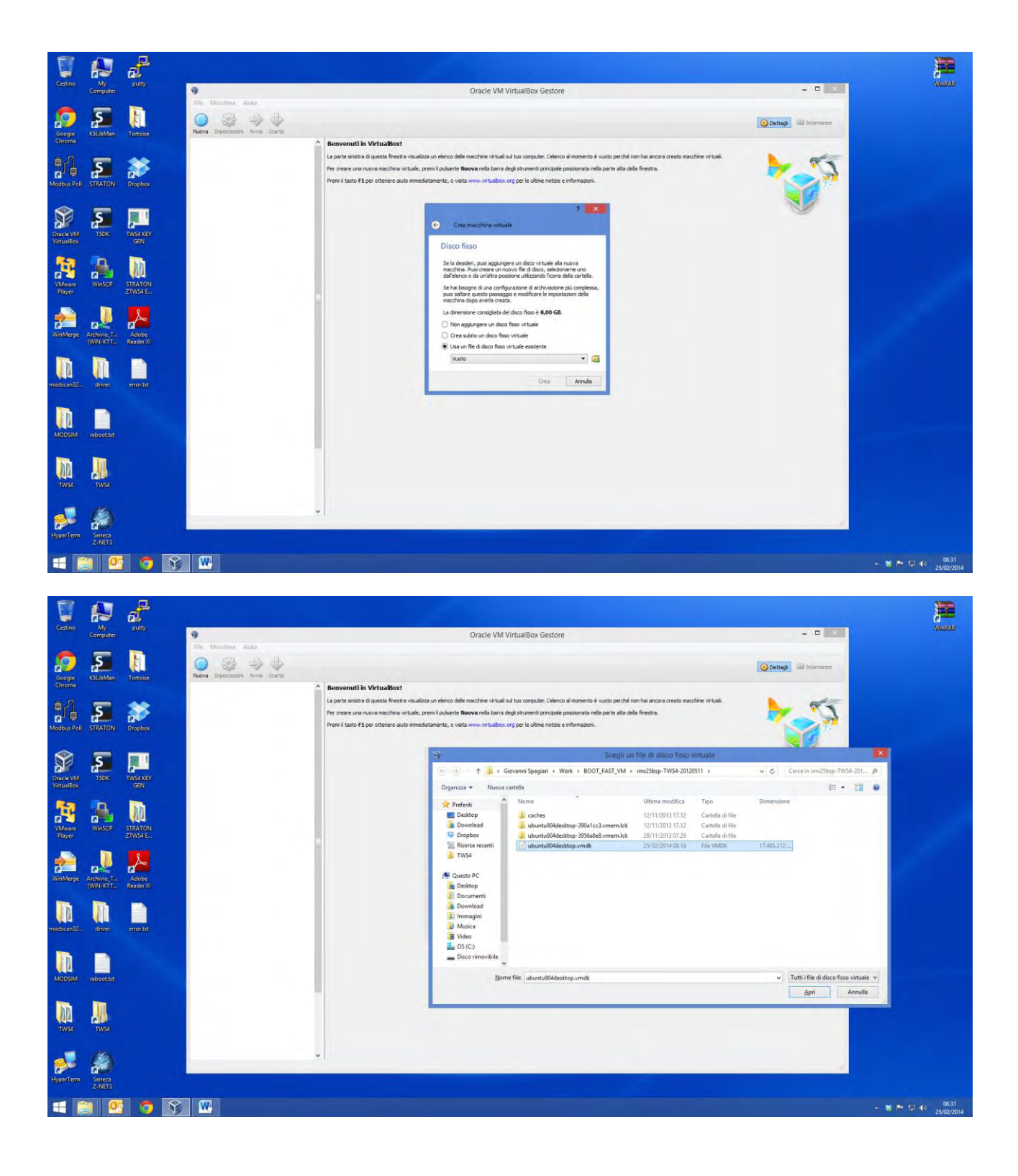

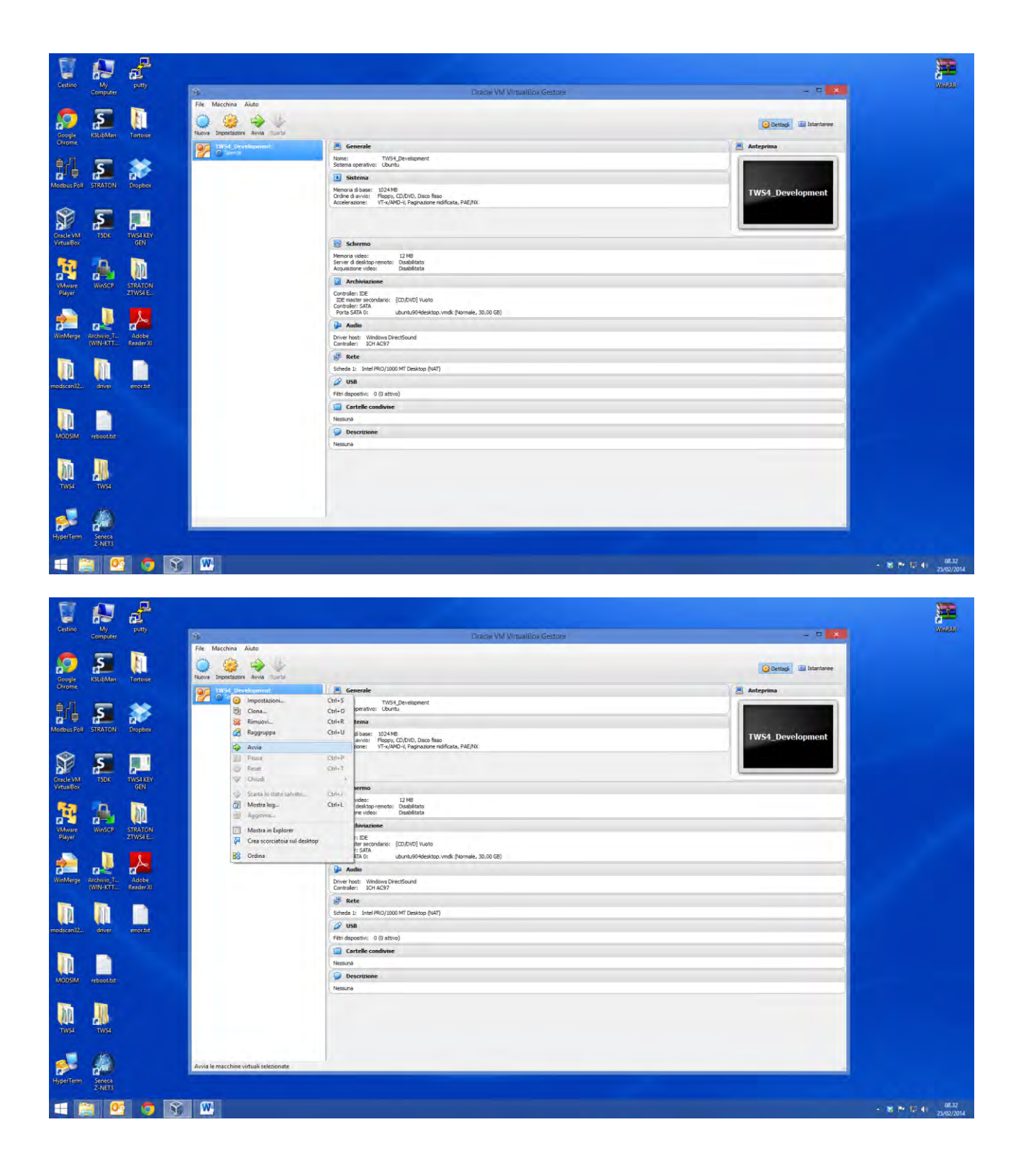

Now, you can run the VM, by right-clicking on its icon and choosing "Start".

When Ubuntu starts, you are asked for a username and a password.

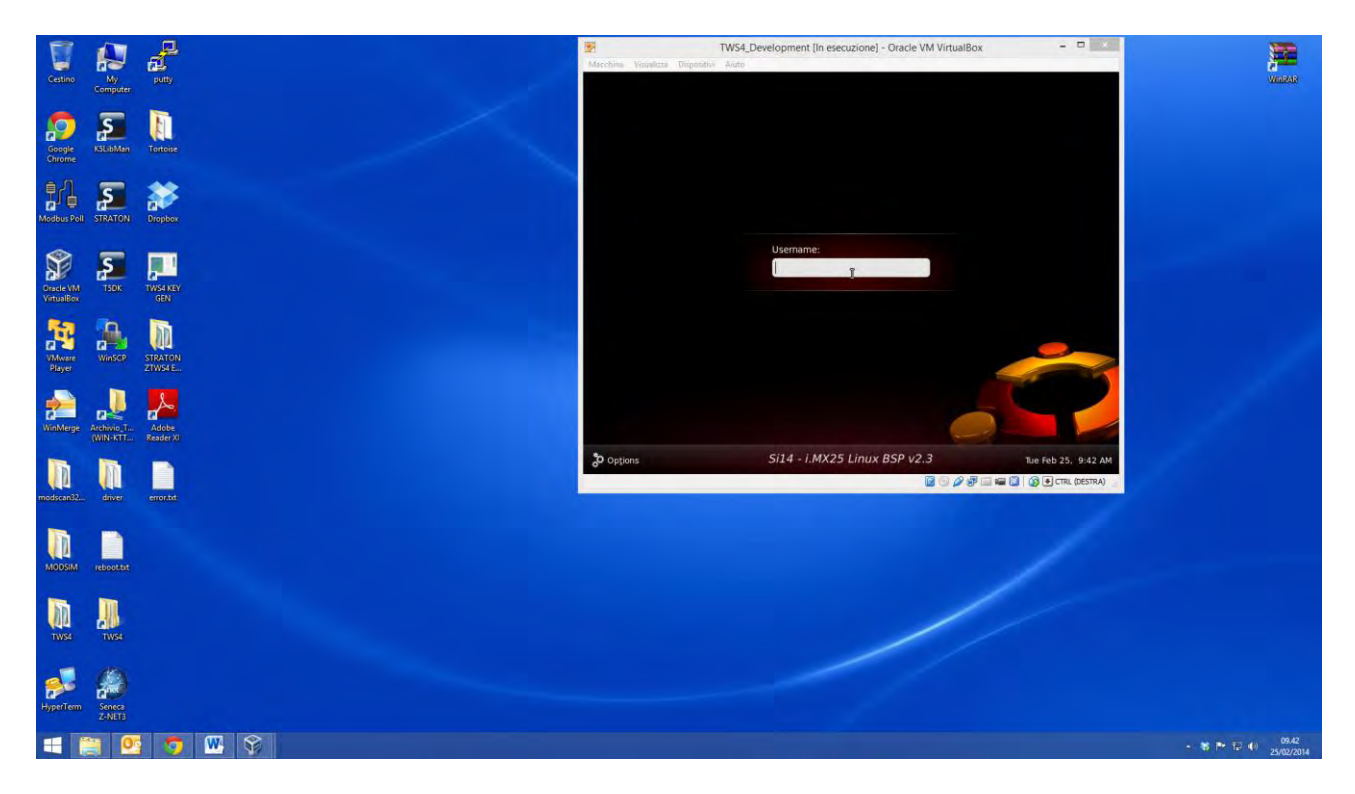

For username, type: user

For password, type: 123456

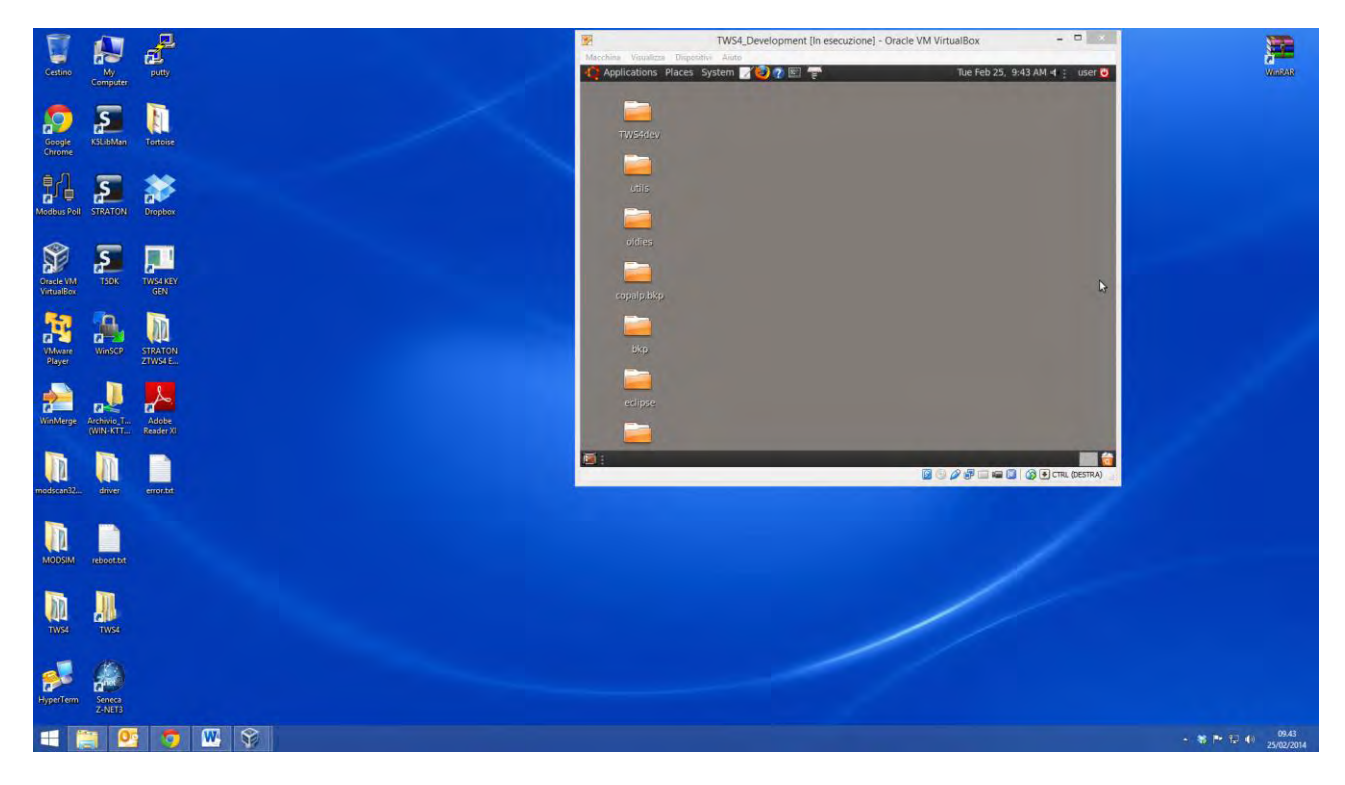

To launch a "Terminal", click on the terminal icon on Ubuntu top bar.

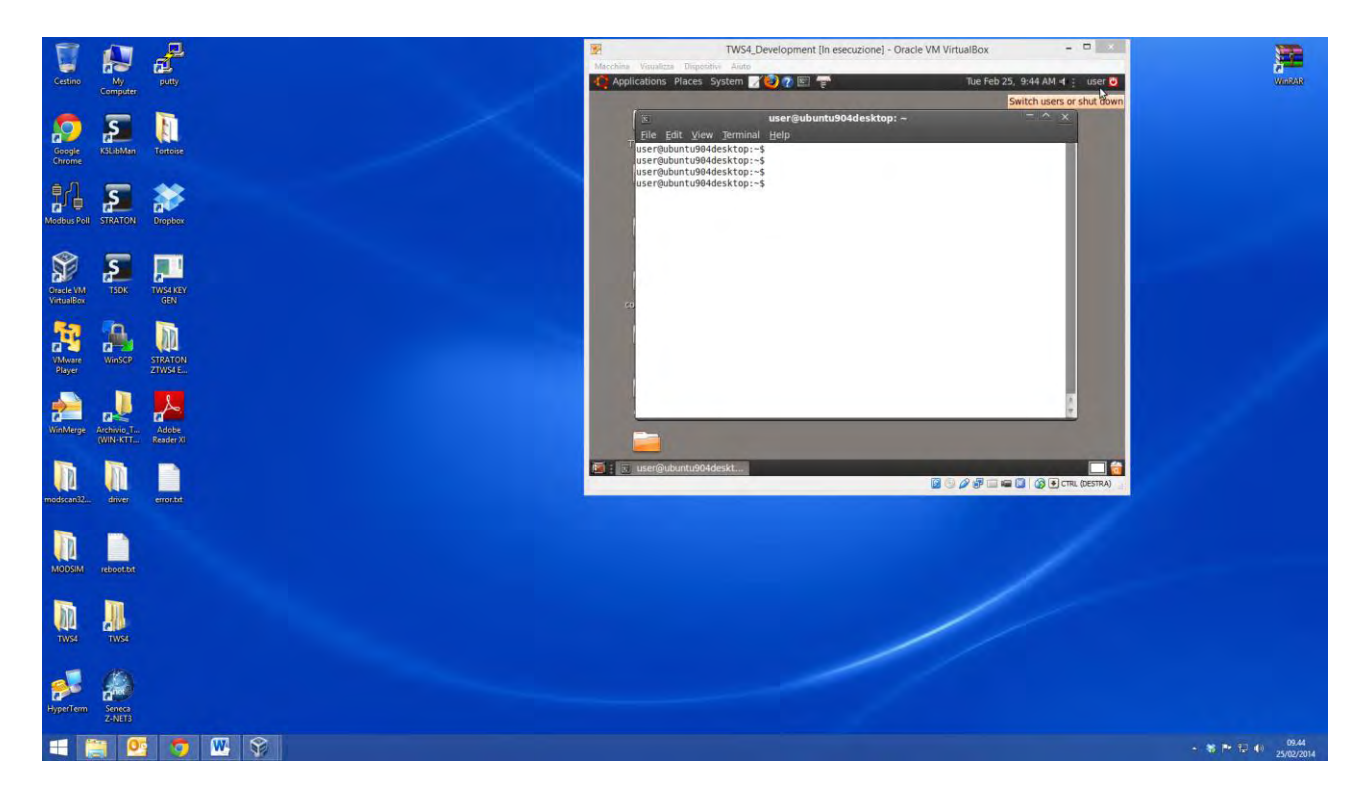

## 7.1.2. The GCC <sup>™</sup> Compiler

Using the GCC compiler, you can compile C code for the Z-TWS4 board.

## 7.1.2.1. Writing the first "C" program

Create an empty file by clicking on the desktop with the right mouse button -> Create Document -> Empty file

Rename the file as "first\_test.c"

| WS4_SVILUPPO_CLIEN                                                                 | TI - VMware Player File                           | ▼ Virtual Machine ▼ H | lelp 🔻         | _ 🗆 X                  |
|------------------------------------------------------------------------------------|---------------------------------------------------|-----------------------|----------------|------------------------|
| Applications Places                                                                | System 🙋 👔 📧                                      |                       | Wed Aug        | 1, 6:13 PM 🐗 👔 user 😈  |
| Eile Edit View Go Bo                                                               | <b>user</b><br>ookmarks <u>T</u> abs <u>H</u> elp | - File Browser        |                |                        |
| Back Forward                                                                       | Up Stop                                           | Reload Home           | Computer Searc | h                      |
| Location: /home/                                                                   | /user                                             |                       | 🤤 100%         | Icon View  ▼           |
| Places 🔻 🔀                                                                         |                                                   |                       |                |                        |
| Desktop File System Retwork Floppy Drive                                           | Desktop                                           | dygraph               | Qt4Examples    | RNDISdriverwindow<br>S |
| <ul> <li>Trash</li> <li>tftpboot</li> <li>"first_test.c" selected (0 by</li> </ul> | first_test.c<br>tes)                              |                       |                |                        |
| 🔟 🛛 🛛 user@ubuntu904                                                               | ldeskt 📓 user - File                              | Browser               |                | 🔂 🔂                    |
| To direct input to this virtual machine,                                           | press Ctrl+G.                                     | 6                     |                | Vmware //              |

Double click on the file icon to open gedit editor.

Write the simple "Hello world" program:

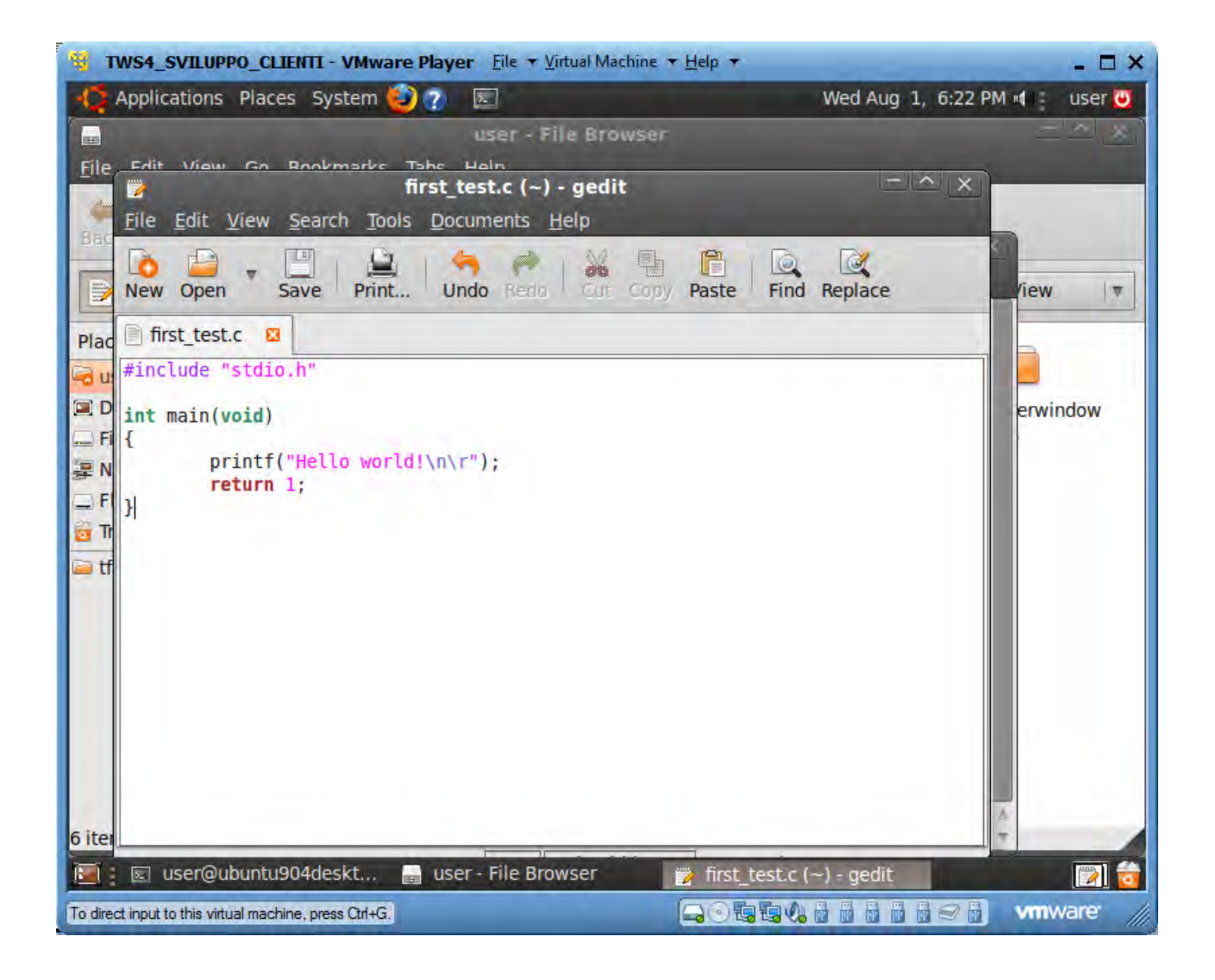

## 7.1.2.2. Compiling the first "C" program

Compile the program by entering the following command into the Virtual Machine Linux console:

arm-angstrom-linux-gnueabi-gcc –o first\_test first\_test.c

the result is the first\_test compiled program.

You can copy the compiled file directly into the Z-TWS4 by executing the command:

scp first\_test root@192.168.90.101:/disk

another way is to drag the compiled file out of the Virtual Machine window:

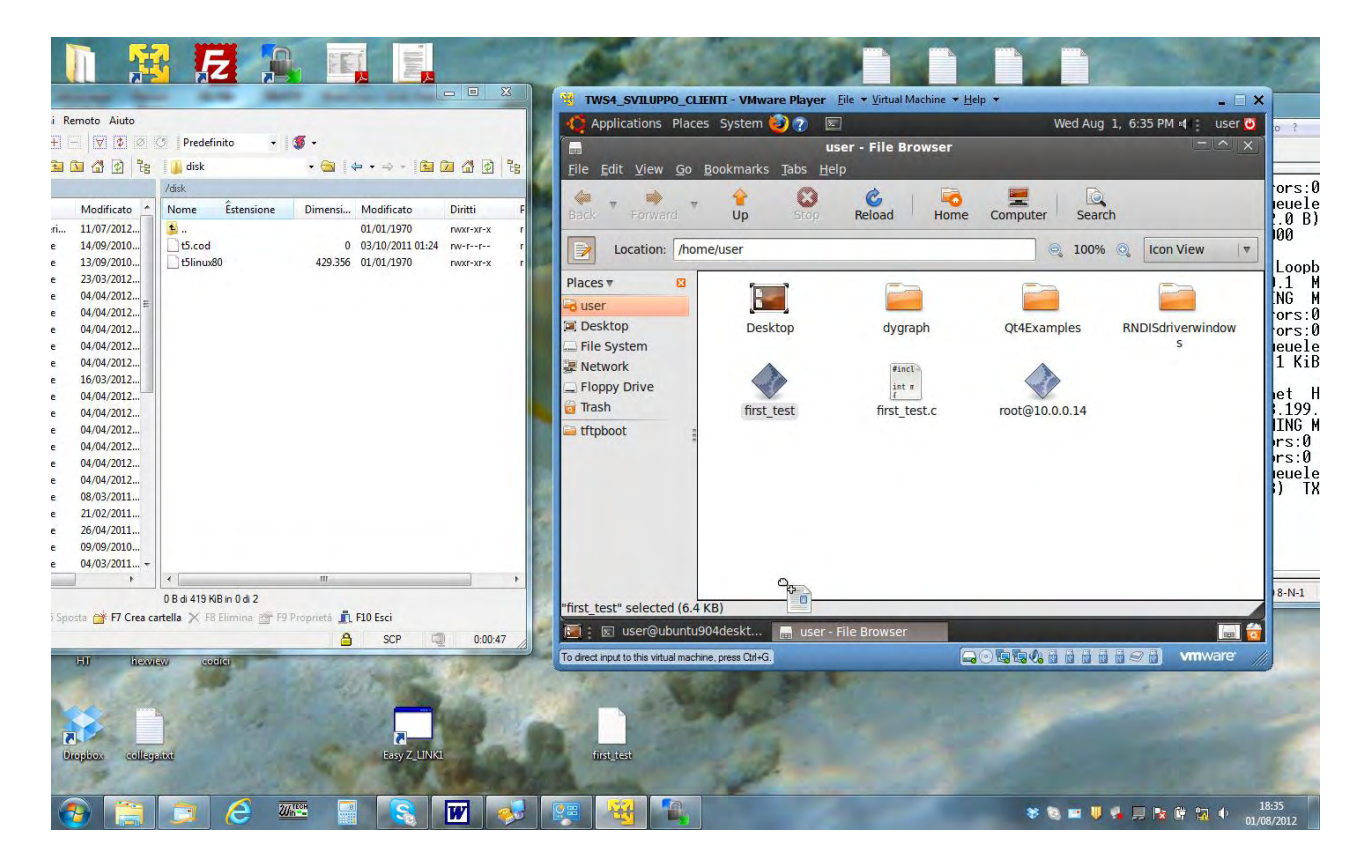

and then copy it to the Windows desktop. From here, you can drag it to the WinSCP program, connected to the Z-TWS4 board on the /disk directory:

|              |                   |                                                  | And in case                           |                  |           | x   |
|--------------|-------------------|--------------------------------------------------|---------------------------------------|------------------|-----------|-----|
| i <u>R</u> e | emoto Aiuto       |                                                  | 1 1 1 1 1 1 1 1 1 1 1 1 1 1 1 1 1 1 1 |                  |           |     |
| <b></b>      |                   | Predefinito                                      |                                       |                  |           |     |
| -            | ~ ~ ~ ~           |                                                  |                                       | -                |           | 0   |
| 2            |                   | disk                                             | • 🖾 🔹                                 |                  |           | 唱   |
|              |                   | /disk                                            |                                       |                  |           |     |
|              | Modificato 🔺      | Nome Estensi                                     | one Dimensi                           | Modificato       | Diritti   | F   |
| ri           | 11/07/2012        | <b>B</b> .                                       |                                       | 01/01/1970       | rwxr-xr-x | r   |
| e            | 14/09/2010        | first_test                                       | 6.571                                 | 01/08/2012 16:22 | rw-rr     | r   |
| e            | 13/09/2010        | 5.cod                                            | 0                                     | 03/10/2011 01:24 | rw-rr     | a a |
| e            | 23/03/2012        | t5linux80                                        | 429.356                               | 01/01/1970       | rwxr-xr-x | r   |
| e            | 04/04/2012        |                                                  |                                       |                  |           |     |
| e            | 04/04/2012        |                                                  |                                       |                  |           |     |
| e            | 04/04/2012        |                                                  |                                       |                  |           |     |
| e            | 04/04/2012        |                                                  |                                       |                  |           |     |
| e            | 04/04/2012        |                                                  |                                       |                  |           |     |
| e            | 16/03/2012        |                                                  |                                       |                  |           |     |
| e            | 04/04/2012        |                                                  |                                       |                  |           |     |
| e            | 04/04/2012        |                                                  |                                       |                  |           |     |
| e            | 04/04/2012        |                                                  |                                       |                  |           |     |
| e            | 04/04/2012        |                                                  |                                       |                  |           |     |
| e            | 04/04/2012        |                                                  |                                       |                  |           |     |
| e            | 04/04/2012        |                                                  |                                       |                  |           |     |
| e            | 08/03/2011        |                                                  |                                       |                  |           |     |
| e            | 21/02/2011        |                                                  |                                       |                  |           |     |
| e            | 26/04/2011        |                                                  |                                       |                  |           |     |
| e            | 09/09/2010        |                                                  |                                       |                  |           |     |
| e            | 04/03/2011        |                                                  |                                       |                  |           |     |
|              | E E               | 4                                                | 10                                    |                  |           | +   |
| i Sipo       | etta 📑 F7 Crea ca | 0 B di 425 KiB in 0 di 3<br>Intella 🗙 F8 Elimina | 😭 F9 Proprieta 🥼                      | F10 Esci<br>SCP  | 0:03:0    | 13  |

## 7.1.2.3. Running the first "C" program

To run the program, we must add the "executable" flag on the file with the chmod command:

| I AA - HyperTerminal                            |     |
|-------------------------------------------------|-----|
| File Modifica Visualizza Chiama Irasferimento ? |     |
|                                                 |     |
|                                                 |     |
| root@mx25:/#                                    |     |
| root@mx25:/#                                    |     |
| root@mx25:/#                                    |     |
| root@mx25:/#                                    |     |
| root@mx25:/#                                    |     |
| root@mx25:/#                                    |     |
| root@mx25:/#                                    |     |
| rootemx25:/#                                    |     |
| Footemx25.7#                                    |     |
| root@mx25:/#                                    |     |
| root@mx25:/#                                    |     |
| root@mx25:/#                                    |     |
| root@mx25:/#                                    |     |
| root@mx25:/#                                    |     |
| root@mx25:/#                                    |     |
| root@wx25:/#                                    |     |
| root@mx25:/#                                    |     |
| Footemx25:/#                                    |     |
| Footemx25.7#                                    |     |
| root@my25:/# cd /disk                           |     |
| root@mx25:/disk# chmod +x first test            |     |
| root@mx25:/disk#_                               | (=) |
|                                                 |     |
| Connesso a 00:02:53 VT1001 115200 8-N-1         |     |
| Conness advers 1100 1100 111 1000               |     |

#### Now, we can execute the file:

| File Modifica Visualizza Chiama Irasferimento ? |   |
|-------------------------------------------------|---|
|                                                 |   |
|                                                 |   |
|                                                 |   |
| root@mx25:/disk#                                |   |
| root@mx25:/disk#                                |   |
| root@mx25:/disk#                                |   |
| root@mx25:/disk#                                |   |
| root@mx25:/disk#                                |   |
| root@mx25:/disk#                                |   |
| root@mx25:/disk#                                |   |
| root@mx25:/disk#                                |   |
| root@mx25:/disk#                                |   |
| root@mx25:/disk#                                |   |
| root@mx25:/disk#                                |   |
| root@mx25:/disk#                                |   |
| root@mx25:/disk#                                |   |
| root@mx25:/disk#                                |   |
| root@mx25:/disk#                                |   |
| root@mx25:/disk#                                |   |
| root@mx25:/disk#                                |   |
|                                                 |   |
|                                                 |   |
| roolemx25:/disk#                                |   |
| rootamy25;/dick# /first tost                    |   |
| Hello world!                                    |   |
| root@mx25:/disk#                                |   |
|                                                 | E |

## 8. Z-TWS4 "StratON PLC" version

Z-TWS4 StratON PLC version provides the full support for IEC 61131-3 PLC Standard; an Integrated Development Environment (IDE) is available for Windows<sup>™</sup> and Linux PCs.

The StratON Integrated Development Environment includes several tools such as: a fieldbus configuration tool, an analog signal editor and editors compliant with the five languages of the IEC 61131-3 Standard: Sequential Function Chart (SFC), Function Block Diagram (FBD), Ladder Diagram (LD), Structured Text (ST), Instruction List (IL).

With StratON IDE, it's simple to write, download and debug IEC 61131-3 code.

#### 8.1. Writing, downloading and running the first program

First, we must add the Seneca Library (file SenecaStratonLibrary\_sw2960\_001.XL5) to the IDE:

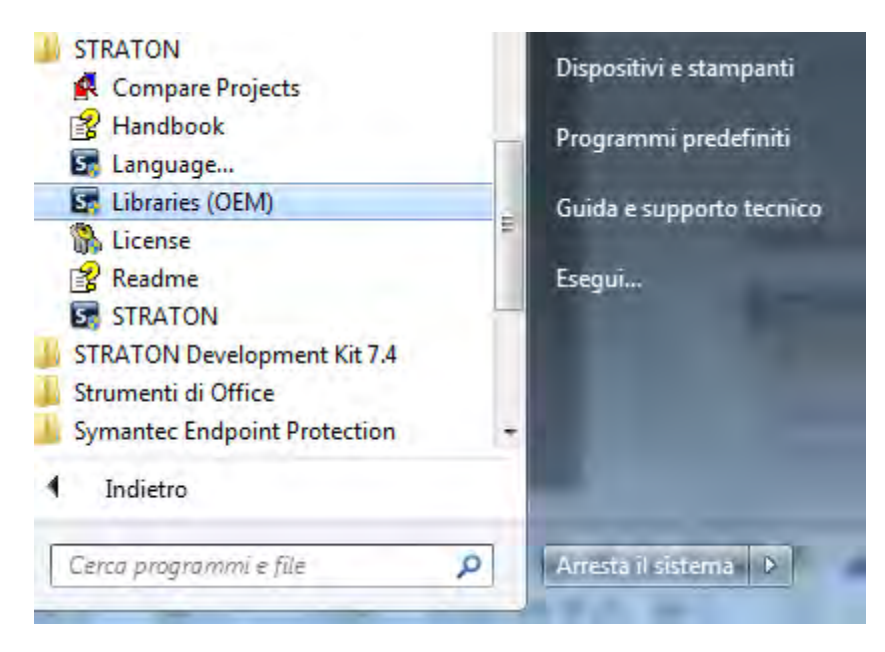

Import the Library:

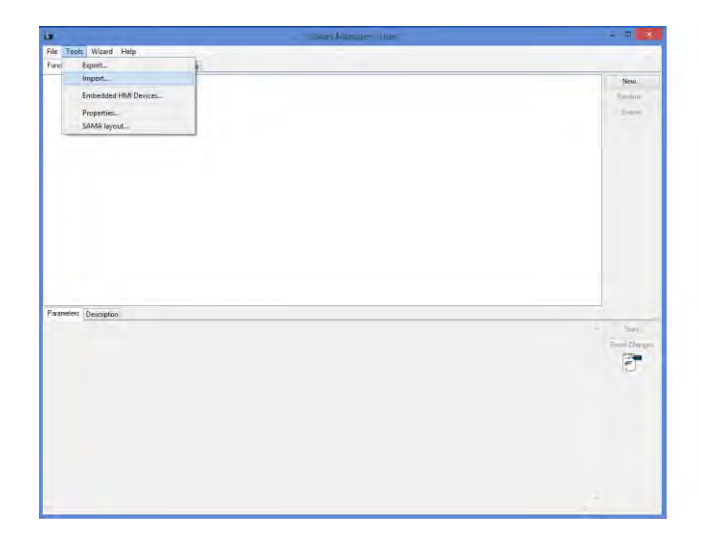

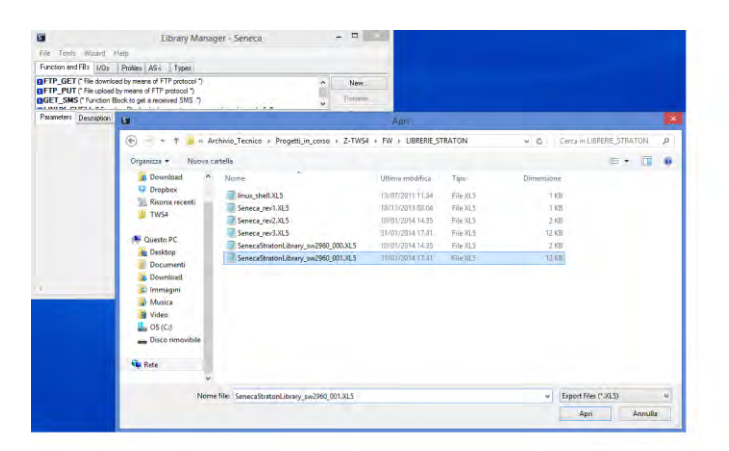

| No. Week Help         Image: Add Image: Add I                                                                                                    | <b>U</b>                                                                                                    | Library Wanater Serves | - a 🗙       |
|----------------------------------------------------------------------------------------------------|----------------------------------------------------------------------------------------------------|------------------------|-------------|
| Texhologing (a) Texa (b) (b) Texa (b) (b) Texa (b) (b) (b) (b) (b) (b) (b) (b) (b) (b)                                                                                                    | File Tools Wizard Help                                                                                                    |                        |             |
|                                                                                                    | Function and FBs 1/Ds Profiles AS-# Types                                                                                                    |                        |             |
|                                                                                                    | FTP_GET ("File download by means of FTP protocol ")                                                                                                    |                        | Nov         |
|                                                                                                    | FTP_PUT ("File upload by means of FTP protocol ")<br>INGET SMS ("Earthen Brock to not a received SMS ")                                                                                                    |                        | Bename.     |
|                                                                                                    | LINUX_SHELL(*Function Book which executed a command in a Laux theil 1                                                                                                    |                        | Delate      |
| Praveten Greenpool<br>Via_INOT<br>Bell_ded 1572007<br>200_VIA_NOTOT<br>Revisit 1 D77<br>Revisit 1 D77                                                                                                    | 11 UNIC AVAILUTE (In concern line and uncerned to concern (In concerned to a place sume "<br>UNIC 2014 (INTERNO Roberts encounced are pint and the second of the second of the second second seco |                        | Duke        |
| VIA_INPET<br>BALL des 1 STANOF.<br>BALL des 1 STANOF.<br>BAL                                                                                                    | Parameters Description                                                                                                    |                        |             |
| Beal, des I TRUDY<br>TORS<br>TORS<br>See 1 I II<br>Beau I III<br>En UNA<br>En UNA<br>EN UNA<br>EN UNA | VAR_INEUT                                                                                                    |                        | * Store     |
|                                                                                                    | Exable : BOUL<br>END VAL<br>VAL OTTT<br>Reacts : INT/<br>ED_VAL                                                                                                    |                        | Read Danges |
| 📲 🔡 💁 🍓 🕺 🚻 🗿 - 16 10 - 10 10 10 10 10 10 10 10 10 10 10 10 10                                                                                                    | C                                                                                                    |                        |             |
|                                                                                                    |                                                                                                    |                        | - W M       |
|                                                                                                    |                                                                                                    |                        |             |

Now, we can save the library:

| 1                    | Timmy Manager- Sovera                            | ×                     |
|----------------------|--------------------------------------------------|-----------------------|
| ile Tools Wicard I   | ielp                                             |                       |
| Open Library         | et AS+ Types                                     |                       |
| Save Library         | ears of FTP protocol ")                          | New.                  |
| Use in SAMA          | ins of FTP protocol ")                           | Demans                |
| Test                 | ck which executes a command in a Linux shell. ") | Dome                  |
| TIME_STNC (* Time av | objectadion by means of NTP protocol (*          |                       |
| arameters Descaption |                                                  | n Star<br>Real Darger |
|                      |                                                  |                       |

Now, run the IDE and open the demo project:

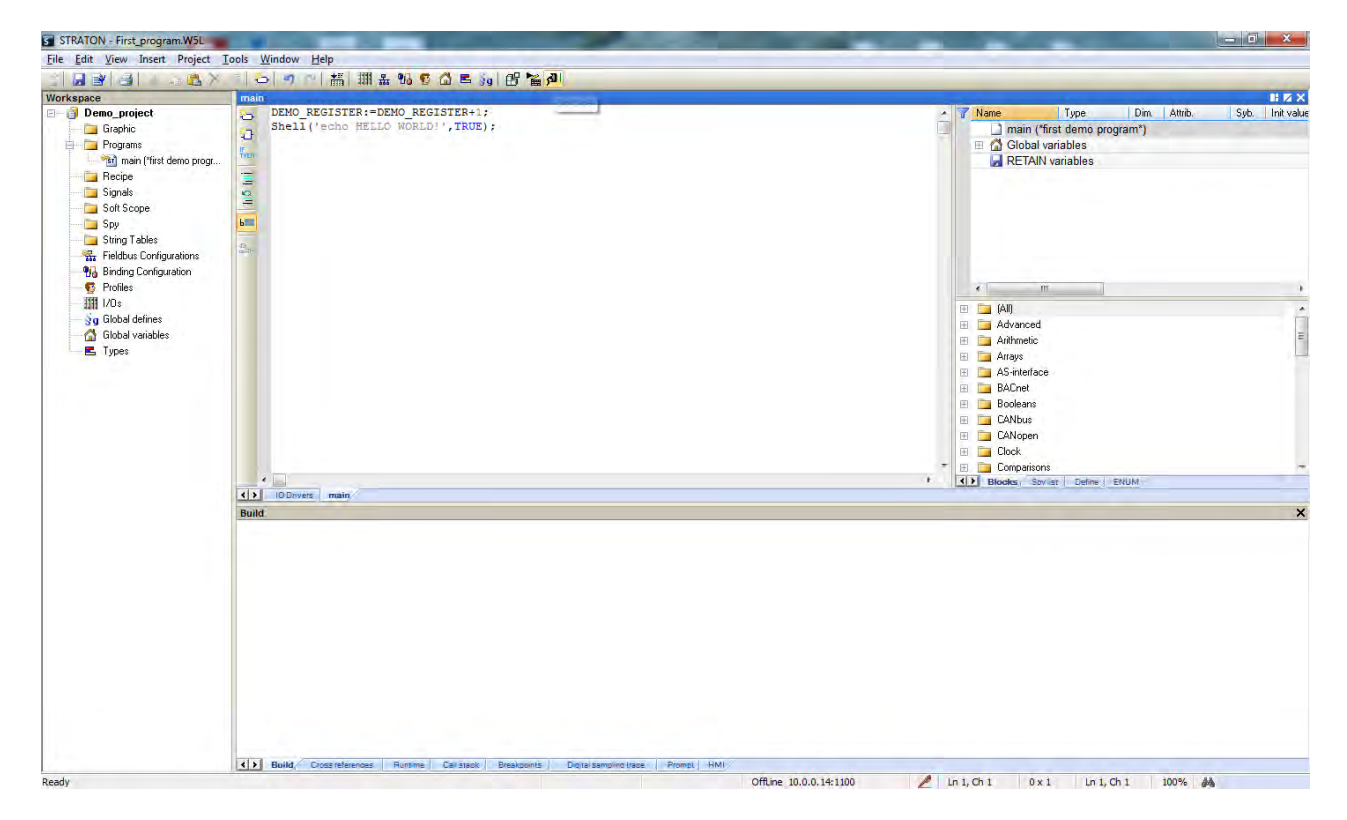

then set the correct target IP address (for example 192.168.90.101 instead of 10.0.0.14); the port must be set to 502:

| ettings | Runtime       | Compiler            | Memory        | Download        | Debug       | On Line Chan |
|---------|---------------|---------------------|---------------|-----------------|-------------|--------------|
| C:\Use  | ers\Seneca    | \Desktop\           | TWS4\Firs     | st_Program\E    | )emo_pro    | iject -      |
| Comn    | nunication p  | arameters           |               |                 |             |              |
|         | 10.0.0.14     | 1100                |               |                 |             |              |
|         | T5 Runtim     | e                   |               |                 |             | •            |
| Simul   | ation (for al | projects)           |               |                 |             |              |
|         | Aways         | start simulat       | or in "Cold   | d Start" mode   | n.,         |              |
| Conn    | ected to the  | e runtime (fo       | or all projec | cts)            |             |              |
|         | Prompt        | pefore stop         | ping the a    | oplication      |             |              |
|         | Prompt        | before <u>d</u> own | nload         |                 |             |              |
|         | Prompt        | before <u>O</u> n L | ine chang     | je              |             |              |
| When    | n starting th | e runtime (fo       | or all proje  | cts)            |             |              |
|         | Propose       | to start in '       | Cold Star     | " mode          |             |              |
|         | Propose       | to start wit        | h RETAIN      | l variables rel | oaded       |              |
| Misc.   |               |                     |               |                 |             |              |
|         | Log use       | r actions du        | uring test    |                 |             |              |
|         |               |                     |               | Shov            | v log file. |              |
| Alw     | ays open th   | is tab              |               |                 |             |              |

Then press the icon:

ß

to compile the project.

Download the code by pressing the icon:

5**0** |

The project file will be placed into the /disk directory.

This demo will print the "Hello World!" string to the terminal.

## 9. Updating the firmware by a USB pen

Z-TWS4 firmware can be updated by means of a USB pen drive; this procedure may be used for bugfix or to add new features.

You need a pen drive formatted with FAT32 file-system.

The procedure is the following:

1) from the zip file downloaded from Seneca website:

TWS4\_SW00xxxx\_yyy.zip

extract the files:

disk.tar.gz

diskdfl.jffs2.tar.gz

rootfs.jffs2.tar.gz

zlmage\_rev2.tar.gz

- 2) Copy the tar.gz files into the root of the USB pen
- 3) Switch off Z-TWS4
- 4) Insert the USB pen into the Z-TWS4 USB#1 port
- 5) Switch on Z-TWS4
- 6) At the boot end (LED L1 ON), remove the USB pen
- 7) Switch off Z-TWS4
- 8) Switch on Z-TWS4

#### 10. Web Configuration Pages

Z-TWS4 can be fully configured by means of a set of web configuration pages.

To access Z-TWS4 configuration site, you have to connect the browser to the Z-TWS4 IP address on port 8080, e.g.:

http://192.168.90.101:8080<sup>1</sup>

and, when asked, provide the following credentials:

Username: Admin Password: Admin

<sup>&</sup>lt;sup>1</sup> The default 80 HTTP port has been left available for customer pages (still under development).

(please note the 'A' uppercase character).

#### You come to the following page:

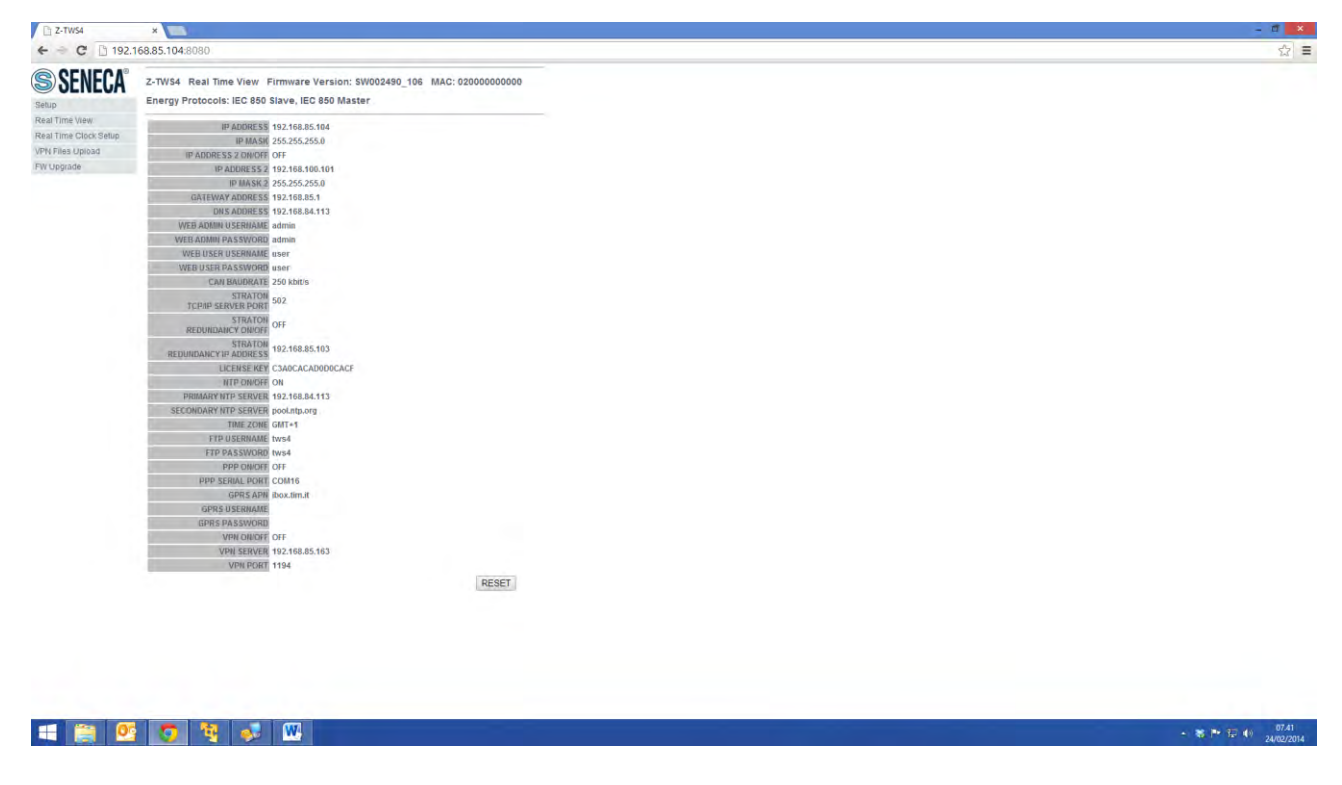

In this page, all Z-TWS4 configuration parameters are shown, with their current values.

The "RESET" button can be used to perform Z-TWS4 reboot.

To change the parameter values, you have to go to the "Setup" page.

| 192.1            | 68.85.104:8080/setup.php                    |                                                                                                    |  |  |
|------------------|---------------------------------------------|----------------------------------------------------------------------------------------------------|--|--|
| NCOA             |                                             | and the second second second second second second second second second second second second second second second |  |  |
| <b>SENECA</b>    | Z-TWS4 Setup Firmware Version: SW002490_106 | MAC: 02000000000                                                                                                 |  |  |
| p<br>Time Manu   | CURRENT                                     | UPDATED                                                                                                    |  |  |
| Time Clock Setup | IP ADDRESS 192.168.85.104                   | 192.168.85.104                                                                                                   |  |  |
| Files Upload     | IP MASK 255.255.255.0                       | 255.255.255.0                                                                                                    |  |  |
| Jpgrade          | IP ADDRESS 2 DN/DFF OFF                     | OFF ·                                                                                                    |  |  |
|                  | IP ADDRESS 2 192.168.100.101                | 192.168.100.101                                                                                                  |  |  |
|                  | IP MASK 2 255.255.255.0                     | 255.255.265.0                                                                                                    |  |  |
|                  | GATEWAY ADDRESS 192.168.85.1                | 192.168.85.1                                                                                                    |  |  |
|                  | DNS ADDRESS 192.168.84.113                  | 192.168.84.113                                                                                                   |  |  |
|                  | WEB ADMIN USERMAME admin                    | admin                                                                                                    |  |  |
|                  | WEB ADMIN PASSWORD admin                    | admin                                                                                                    |  |  |
|                  | WEB USER USERNAME user                      | user                                                                                                    |  |  |
|                  | WEB USER PASSWORD user                      | user                                                                                                    |  |  |
|                  | CAN BAUDRATE 250 kbit/s                     | 250 kbit/s •                                                                                                    |  |  |
|                  | STRATON<br>TCPAP SERVER PORT 502            | 502                                                                                                    |  |  |
|                  | STRATON<br>REDUNDANCY ON/OFF                | OFF ·                                                                                                    |  |  |
|                  | STRATON 192.168.85.103                      | 192.168.85.103                                                                                                   |  |  |
|                  | LICENSE KEY C3A0CACAD000CA                  | C3A0CACAD0D0CACF                                                                                                 |  |  |
|                  | WTP ON/OFF ON                               | ON .                                                                                                    |  |  |
|                  | PRIMARY NTP SERVER 192.168.84.113           | 192.168.84.113                                                                                                   |  |  |
|                  | SECONDARY NTP SERVER pool.ntp.org           | pool.ntp.org                                                                                                    |  |  |
|                  | TIME ZONE GMT+1                             | GMT+1 •                                                                                                    |  |  |
|                  | FTP USERNAME tws4                           | tws4                                                                                                    |  |  |
|                  | FTP PASSWORD tws4                           | tws4                                                                                                    |  |  |
|                  | PPP ONIOFF OFF                              | OFF .                                                                                                    |  |  |
|                  | PPP SERIAL PORT COM16                       | COM16 *                                                                                                    |  |  |
|                  | GP/(S APH libox.tim.lt                      | ibox.tim.it                                                                                                    |  |  |
|                  | GPR5 USERNAME                               |                                                                                                    |  |  |
|                  | GPRS PASSWORD                               |                                                                                                    |  |  |
|                  | ALM DWOLL OLL                               | OFF .                                                                                                    |  |  |
| -                |                                             |                                                                                                    |  |  |

In the following table, all Z-TWS4 configuration parameters are listed with a brief explanation and the parameter default value for each of them.

| Field                      | Meaning                                | Default value              |
|----------------------------|----------------------------------------|----------------------------|
| IP ADDRESS                 | IP address                             | 192.168.90.101             |
| IP MASK                    | Network mask                           | 255.255.255.0              |
| IP ADDRESS 2 ON/OFF        | Flag to enable/disable the second      | OFF                        |
|                            | IP address                             |                            |
| IP ADDRESS 2               | Second IP address                      | 192.168.100.101            |
| IP MASK 2                  | Second network mask                    | 255.255.255.0              |
| GATEWAY ADDRESS            | Default Gateway address                | 192.168.90.1               |
| DNS ADDRESS                | DNS server address                     | 192.168.90.1               |
| WEB ADMIN USERNAME         | Username to access the web             | Admin                      |
|                            | configuration site (port: 8080)        |                            |
| WEB ADMIN PASSWORD         | Password to access the web             | Admin                      |
|                            | configuration site (port: 8080)        |                            |
| WEB USER USERNAME          | Username to access the web user        | User                       |
|                            | site (port: 80)                        |                            |
| WEB USER PASSWORD          | Passsword to access the web user       | User                       |
|                            | site (port: 80)                        |                            |
| CAN BAUDRATE               | Baud Rate of the CAN interface;        | 250 Kbit/s                 |
|                            | possible values are:                   |                            |
|                            | 20/50/100/125/250/500 Kbit/s           |                            |
| STRATON TCP/IP SERVER PORT | TCP/IP port to connect to the          | 502                        |
|                            | Straton server                         |                            |
| STRATON REDUNDANCY ON/OFF  | Flag to enable/disable the Straton     | OFF                        |
|                            | Redundancy functionality               |                            |
| STRATON REDUNDANCY IP      | IP address of the other Z-TWS4         | 192.168.90.102             |
| ADDRESS                    | device used for Straton                |                            |
|                            | Redundancy                             |                            |
| LICENSE KEY                | Key to enable/disable Energy           | 1122334455667788           |
|                            | Protocol functionalities in Straton    | (dummy value) <sup>2</sup> |
| NTP ON/OFF                 | Flag to enable/disable time            | ON                         |
|                            | synchronization by means of NTP        |                            |
|                            | protocol                               |                            |
| PRIMARY NTP SERVER         | IP address or FQDN <sup>3</sup> of the | 192.168.90.1               |
|                            | Primary NTP Server                     |                            |

 <sup>&</sup>lt;sup>2</sup> The correct License Key string is provided by Seneca.
 <sup>3</sup> FQDN: Fully Qualified Domain Name, e.g.: "pool.ntp.org".

| SECONDARY NTP SERVER | IP address or FQDN of the          | 192.168.90.1   |
|----------------------|------------------------------------|----------------|
|                      | Secondary NTP Server               |                |
| TIME ZONE            | Time Zone                          | GMT+1          |
| FTP USERNAME         | Username to connect to the Z-      | user           |
|                      | TWS4 FTP site                      |                |
| FTP PASSWORD         | Password to connect to the Z-      | 123456         |
|                      | TWS4 FTP site                      |                |
| PPP ON/OFF           | Flag to enable/disable the PPP     | OFF            |
|                      | connectivity (this requires the Z- |                |
|                      | TWS4 to be connected to a GPRS     |                |
|                      | modem, e.g. Seneca Z-MODEM)        |                |
| PPP SERIAL PORT      | Serial Port used for PPP           | COM1           |
|                      | connectivity; possible values are: |                |
|                      | COM1 (RS232) and COM16 (USB)       |                |
| GPRS APN             | GPRS Access Point Name, as         | ibox.tim.it    |
|                      | given by the Mobile Network        |                |
|                      | Operator                           |                |
| GPRS USERNAME        | Username needed for GPRS           | user           |
|                      | connectivity, as given by the      |                |
|                      | Mobile Network Operator; it may    |                |
|                      | be empty, if authentication is not |                |
|                      | required                           |                |
| GPRS PASSWORD        | Password needed for GPRS           | pass           |
|                      | connectivity, as given by the      |                |
|                      | Mobile Network Operator; it may    |                |
|                      | be empty, if authentication is not |                |
|                      | required                           |                |
| VPN ON/OFF           | Flag to enable/disable the VPN     | OFF            |
|                      | connectivity; Z-TWS4 provides an   |                |
|                      | OpenVPN client                     |                |
| VPN SERVER           | IP address or FQDN of the          | 192.168.90.101 |
|                      | OpenVPN server                     |                |
| VPN PORT             | UDP Port of the OpenVPN server     | 1194           |

In the "Setup" page, you can change any of the above parameters; to apply the changes, press the "Submit" button; this saves the changes and performs the Z-TWS4 reboot.

If needed, you can restore factory default values for all parameters, by pressing the "FACTORY DEFAULT" button.

| TTWS4            | *                                                |                  |  |
|------------------|--------------------------------------------------|------------------|--|
| ← → C 🗋 192.1    | 168.85.104:8080/rtc.php                          |                  |  |
| S SENECA®        | Z-TW\$4 RTC Setup Firmware Version: SW002490_106 | MAC: 02000000000 |  |
| Setup            | CURRENT                                          | ABDV1ED          |  |
| Real Time View   | YEAR 2014                                        | 2014             |  |
| VPN Files Upload | MDN/TH February                                  | February •       |  |
| FW Upgrade       | DAY 24                                           | 24               |  |
|                  | HDDR 08                                          | 08               |  |
|                  | MINUTE 54                                        | 64               |  |
|                  | SECOND 56                                        | 56               |  |
|                  |                                                  | Submit           |  |

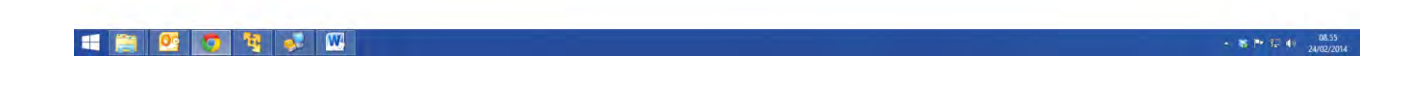

If you need to change the Z-TWS4 date/time settings, go to the "Real Time Clock Setup" page above; please note that this makes sense if time synchronization by means of the NTP protocol is not enabled.

| 2-TWS4                |                                                                  |  |
|-----------------------|------------------------------------------------------------------|--|
| ← → C 🗋 192.1         | 168.85.104:8080/vpn_files.php                                    |  |
| S SENECA <sup>®</sup> | Z-TWS4 VPN Files Firmware Version: SW002480_106 MAC: 02000000000 |  |
| Setup                 | CA certificate Scegli file Nessun file selezionato               |  |
| Real Time Clock Setup | Client certificate Scegli file Messuri file selezionato          |  |
| VPN Files Upload      | Client key Scegi file Nessun file selezionato                    |  |
| FW Upgrade            | Upload                                                           |  |

#### = 😂 💁 😨 😫 😻

The above "VPN Files Upload" page lets you load on the Z-TWS4 a set of files needed to establish a secure VPN connection; these are the files containing the Certification Authority (CA) certificate, the client certificate and the client key, respectively<sup>4</sup>.

In this page, you can browse your PC to select these files and send them to the Z-TWS4 by pressing the "Upload" button.

Once the upload is done, the following result page is shown.

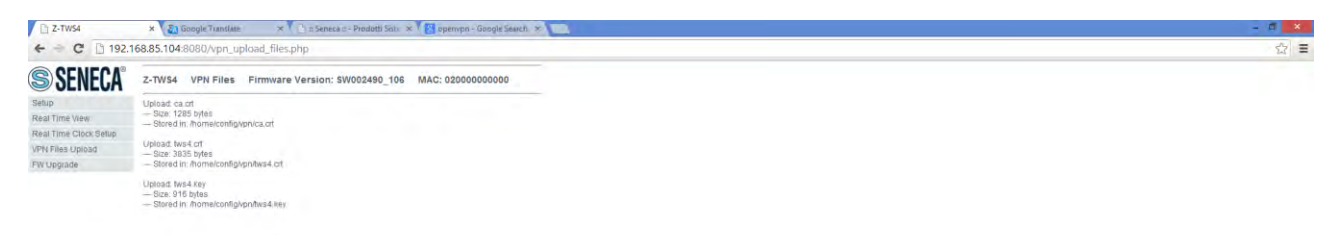

- 🋪 🏴 🗊 🌒 17.04 24/02/2014

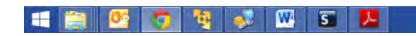

<sup>&</sup>lt;sup>4</sup> For more information about these files and related topics, please refer to the OpenVPN web page ("openvpn.net").

#### USER MANUAL – Z-TWS4

| T Z-TWS4              | *                                     |                                     | - Ø 🗙 |
|-----------------------|---------------------------------------|-------------------------------------|-------|
| ← → C 🗋 192.1         | 168.85.104:8080/fw_files.php          |                                     | ☆ =   |
| SENECA®               | Z-TWS4 FW Upgrade Firmware Version: S | V002490_106 MAC: 02000000000        |       |
| Setup                 | Kernei                                | Scegli file Nessun file selezionato |       |
| teal Time Clock Setup | Root file system                      | Scegi file Nessun file selezionato  |       |
| VPN Files Upload      | Desk Default                          | Scegi file Nessun file selezionato  |       |
| FW Upgrade            | Disk                                  | Scepi file Nessun file selezionato  |       |
|                       | Upload                                |                                     |       |

🛋 🚞 💁 🔽 😻 📖

Finally, the "FW Upgrade" page lets you upgrade essential parts of the Z-TWS4 FW.

Please note that an erroneous use of this functionality can compromise the proper Z-TWS4 functioning; so, use this page only to apply upgrades released by Seneca, with the support of Seneca personnel.

\* P = 4V

In this page, you can browse your PC to select the FW files, which should have the following names:

Kernel: zImage\_rev2.tar.gz

Root file-system: rootfs.jffs2.tar.gz

Disk Default: diskdfl.jffs2.tar.gz

Disk: disk.tar.gz

You can select one or more files; then, you can start the upload, by pressing the "Upload" button.

Once the upload is done, the following result page is shown:

| j 192.168.85.104:8080/fw_upgrade.php                                                            |  |
|-------------------------------------------------------------------------------------------------|--|
| CA® z-TWS4 FW Upgrade Firmware Version: SW002490_106 MAC: 02000000000                           |  |
| Upload: dimage, jev2 far.gt.<br>— Star. 2018737 befa<br>— Stored in Riskhmödinage, jev2 far.gt. |  |
| Uplead: roots/jfs2.txr.gz<br>— Size: 22247037 Apples<br>— Sized in rashtmphotopi.tfs2.txr.gz    |  |
| Uptoad disktif (hz?bir gr.<br>— Sizer 110600 spise)<br>— Silved in Rashmoldskill (hz?bir gr.    |  |
| Upload distarg:<br>— Else 808465 bies<br>— Elsed in Aphrodistarg:                               |  |
| Upgrade and Reboot Cancel Upgrade                                                               |  |
|                                                                                                 |  |
|                                                                                                 |  |
|                                                                                                 |  |
|                                                                                                 |  |
|                                                                                                 |  |
|                                                                                                 |  |
|                                                                                                 |  |

#### 

In this page, you can:

- press the "Upgrade and Reboot" button: this will start the upgrade procedure, which may take some time to be completed; during this time, it is highly recommended that the Z-TWS4 is not switched off; at the end of the procedure, the Z-TWS4 will be automatically rebooted
- press the "Cancel Upgrade" button: this will delete all the uploaded files on Z-TWS4

#### 11. Appendix A: Seneca Function Blocks

To let the users exploit Z-TWS4 features in their IEC 61131-3 programs, Seneca has developed a set of "Function Blocks", supplied with the Seneca library for StratON.

In this appendix, Seneca FBs are listed, providing a description of input/output parameters and some notes for each of them.

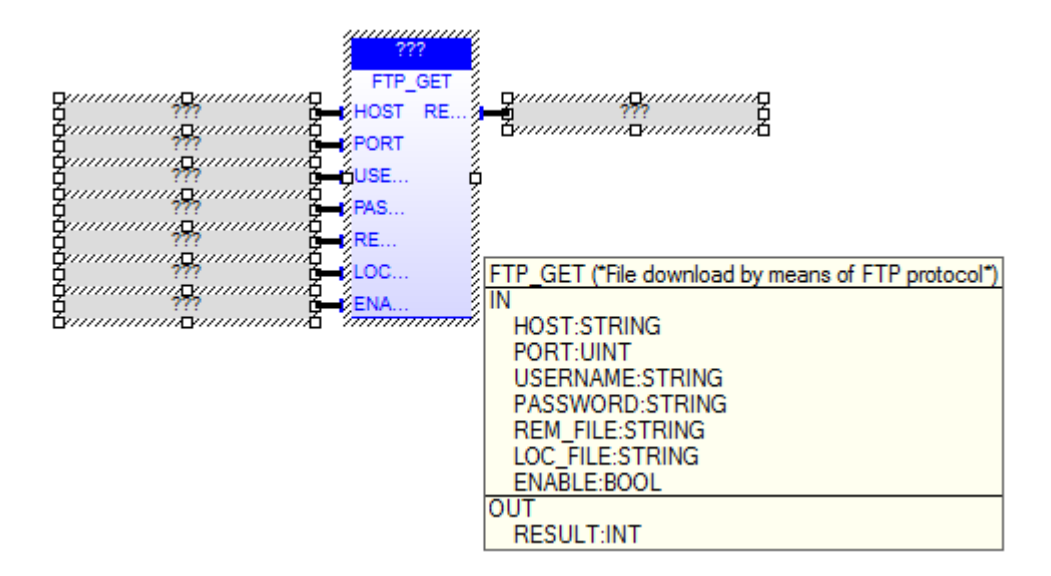

#### FTP GET

The FTP GET FB downloads a file, by means of the FTP protocol.

When first called, the FB runs a process which starts performing the download; on subsequent calls, it only checks if the process has finished its job.

```
The FB has the following input parameters:
- HOST : IP address or host name of the FTP server
- PORT : TCP port for the FTP protocol (normally: 21)
- USERNAME : username for authentication
- PASSWORD : password for authentication
- REM_FILE : name of the file (with path) on the remote server
- LOC_FILE : name of the file (with path) on the local device
- ENABLE : TRUE -> FB is executed
FALSE -> FB is skipped
```

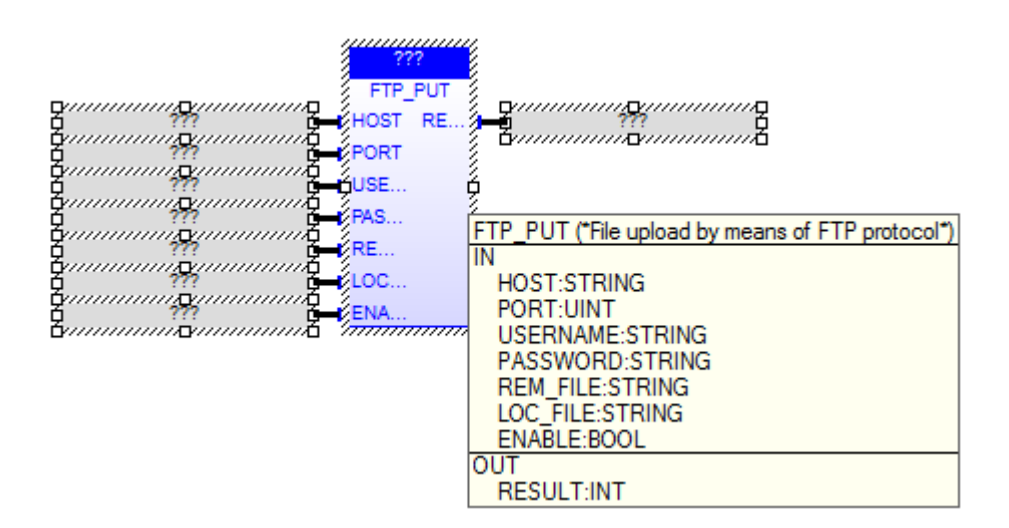

#### FTP PUT

The FTP PUT FB uploads a file, by means of the FTP protocol.

When first called, the FB runs a process which starts performing the upload; on subsequent calls, it only checks if the process has finished its job.

```
The FB has the following input parameters:
- HOST : IP address or host name of the FTP server
- PORT : TCP port for the FTP protocol (normally: 21)
- USERNAME : username for authentication
- PASSWORD : password for authentication
- REM_FILE : name of the file (with path) on the remote server
- LOC_FILE : name of the file (with path) on the local device
- ENABLE : TRUE -> FB is executed
FALSE -> FB is skipped
```

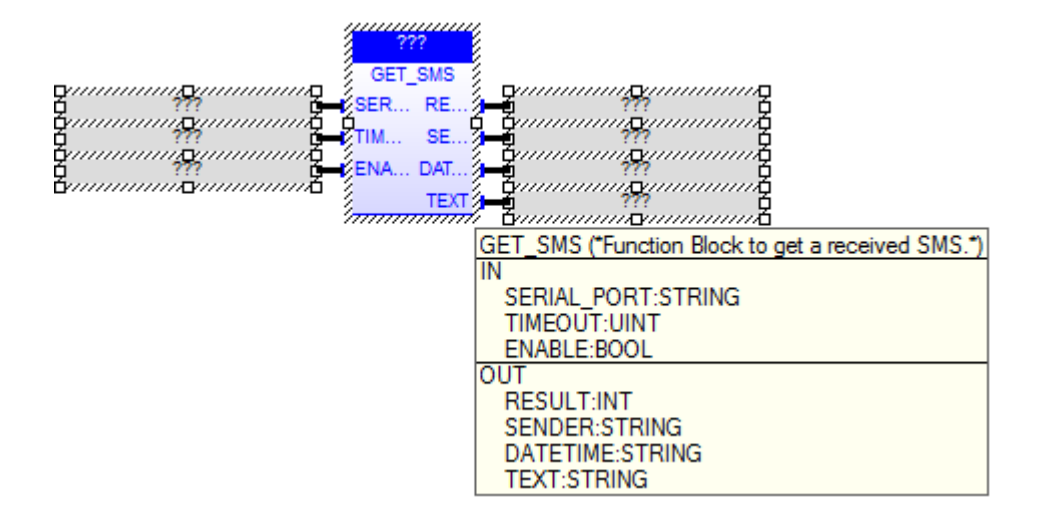

#### GET SMS

The GET\_SMS FB gets an SMS, previously received, by means of a GSM modem; once read, the SMS is deleted.

When first called, the FB runs a process which starts getting the SMS; on subsequent calls, it only checks if the process has finished its job.

The FB has the following input parameters:

| - SERIAL_PC | ORT : | name    | of the  | seria  | l port  | which   | the   | GSM r  | noder | ıis | CO | nnec | cted | to;  |
|-------------|-------|---------|---------|--------|---------|---------|-------|--------|-------|-----|----|------|------|------|
|             |       | on Z-'  | TWS4, t | the on | ly supp | ported  | valu  | les ai | re:   |     |    |      |      |      |
|             |       | COM1    | : RS-23 | 32 por | t       |         |       |        |       |     |    |      |      |      |
|             |       | COM16   | : USB p | port   |         |         |       |        |       |     |    |      |      |      |
| - TIMEOUT   | :     | timeo   | ut, in  | secon  | ds      |         |       |        |       |     |    |      |      |      |
| - ENABLE    | :     | TRUE    | -> FB   | is ex  | ecuted  |         |       |        |       |     |    |      |      |      |
|             |       | FALSE   | -> FB   | is sk  | ipped   |         |       |        |       |     |    |      |      |      |
| The FB has  | the : | follow  | ing out | put p  | aramete | ers:    |       |        |       |     |    |      |      |      |
| - RESULT    | : -1, | , in c  | ase of  | any f  | ailure  |         |       |        |       |     |    |      |      |      |
|             | 0     | , if ti | he prod | cess i | s stil  | l runni | ing   |        |       |     |    |      |      |      |
|             | 1,    | , if t  | he prod | cess h | as suco | cessful | lly f | finisł | ned a | nd  | an | SMS  | has  | been |

found

2, if timeout has expired 3, if the process has successfully finished but no SMS has been found - SENDER : SMS sender (only if RESULT=1) - DATETIME : Date/time of SMS reception (only if RESULT=1) - TEXT : SMS text (only if RESULT=1)

Please note that the GET\_SMS FB can't be successfully executed while the PPP connection is active.

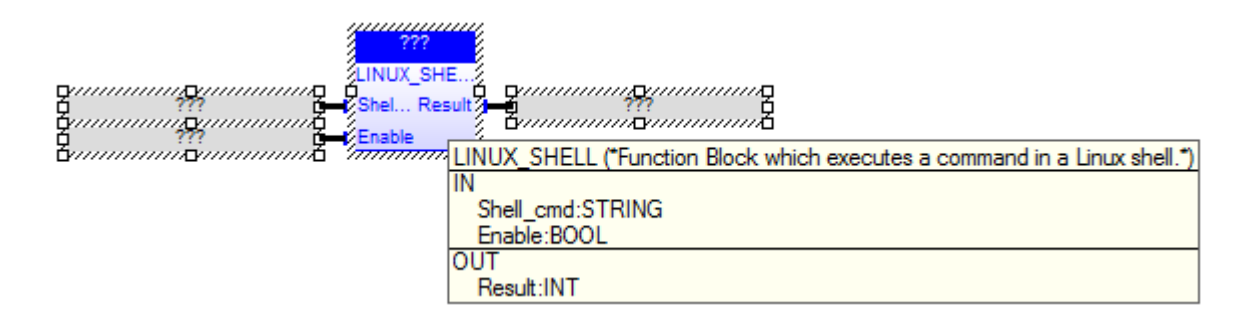

#### LINUX\_SHELL

Seneca FB for access to the Linux Shell. Max 200 command line characters. For access to the output use ">> output.txt"

Shell\_cmd : string command Enable : if true execute the shell command Result : 1 OK; 0 PAUSE; other FAULT

Usage Example:

"ls >> output1.txt"

create the directory list into output1.txt

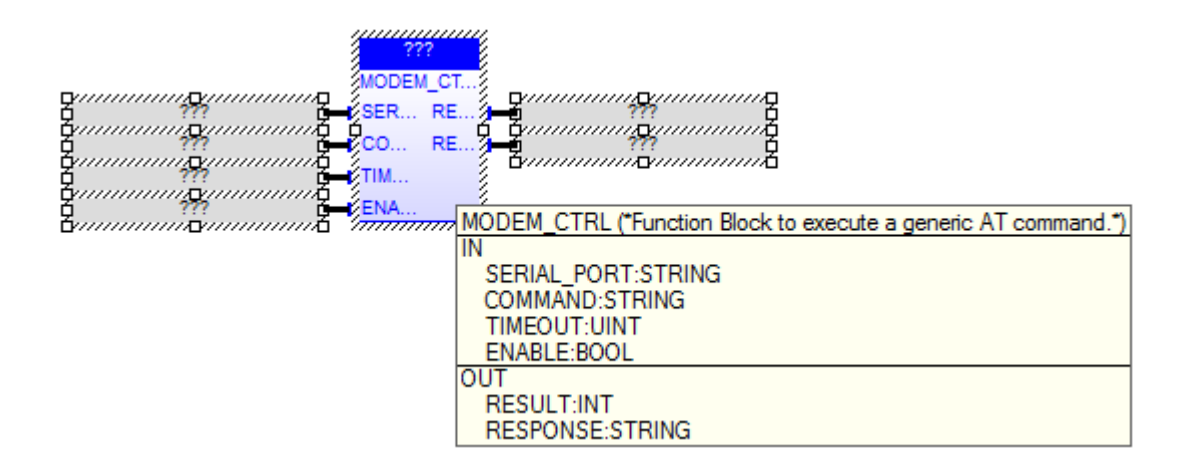

#### MODEM CTRL

The MODEM\_CTRL FB sends a generic AT command to the GSM modem and receives the corresponding response.

When first called, the FB runs a process which starts sending the command;

on subsequent calls, it only checks if the process has finished its job. The FB has the following input parameters: - SERIAL PORT : name of the serial port which the GSM modem is connected to; on Z-TWS4, the only supported values are: COM1 : RS-232 port COM16: USB port - COMMAND : AT command to be executed - TIMEOUT : timeout, in seconds : TRUE -> FB is executed - ENABLE FALSE -> FB is skipped The FB has the following output parameters: - RESULT : -1, in case of any failure 0, if the process is still running 1, if the process has successfully finished (NOTE: this only means that the command was successfully sent and the response was successfully received; it does not necessarily mean that the AT command was successfully executed; in other words, it is up to the application to tell if the response means success or failure) 2, if timeout has expired - RESPONSE : the response to the AT command, as sent by the modem; it can contain more lines, separated by a '\' character; if the whole response is longer than 255 characters, it will be truncated.

Please note that the MODEM\_CTRL FB can't be successfully executed while the PPP connection is active.

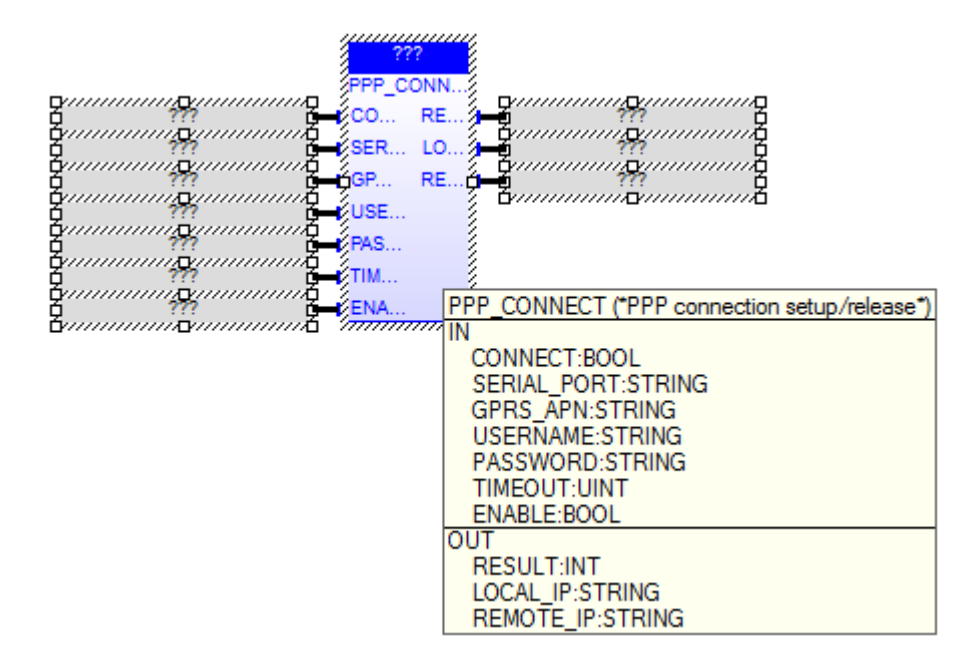

#### PPP CONNECT

The PPP\_CONNECT FB performs PPP connection setup or release, by means of a GPRS modem.

When first called, it runs a process which starts the connection setup or release; on subsequent calls, it only checks if the process has finished its job.

The FB has the following input parameters:

| - CONNECT      | : TRUE -> connection setup                                      |
|----------------|-----------------------------------------------------------------|
|                | FALSE -> connection release                                     |
| - SERIAL PORT  | : name of the serial port which the GPRS modem is connected to; |
| —              | on Z-TWS4, the only supported values are:                       |
|                | COM1 : RS-232 port                                              |
|                | COM16: USB port                                                 |
| - GPRS APN     | : GPRS Access Point Name (as given by the mobile operator)      |
| - USERNAME     | : username required for authentication (it can be empty, if     |
| authenticatior | n is not required)                                              |
| - PASSWORD     | : password required for authentication (it can be empty, if     |
| authenticatior | n is not required)                                              |
| - TIMEOUT      | : timeout, in seconds                                           |
| - ENABLE       | : TRUE -> FB is executed                                        |
|                | FALSE -> FB is skipped                                          |

When CONNECT=FALSE, SERIAL\_PORT, GPRS\_APN, USERNAME and PASSWORD parameters can be empty.

The FB has the following output parameters:
- RESULT : -1, in case of any failure
 0, if the process is still running
 1, if the process has successfully finished
 2, if timeout has expired.
- LOCAL\_IP : IP address assigned to the PPP network interface (only if
RESULT=1, with CONNECT=TRUE)
- REMOTE\_IP : IP address of the remote host (set as default gateway) (only if
RESULT=1, with CONNECT=TRUE)

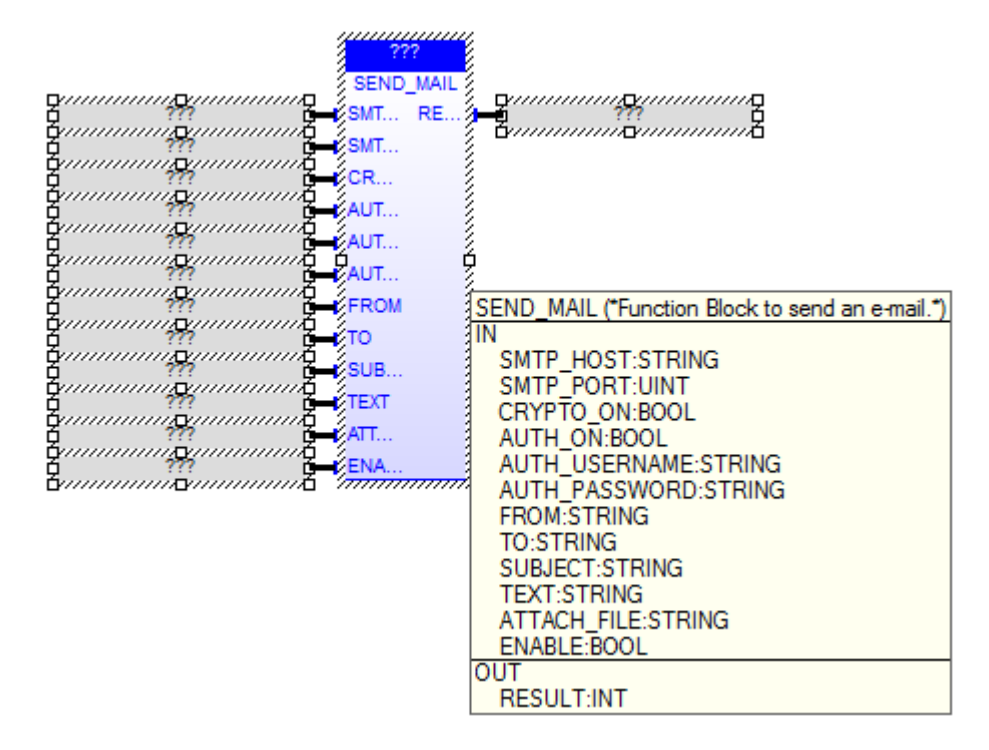

SEND MAIL

The SEND MAIL FB sends an e-mail, by means of the SMTP/SMTPS protocol.

When first called, the FB runs a process which starts sending the e-mail; on subsequent calls, it only checks if the process has finished its job.

```
The FB has the following input parameters:
- SMTP HOST
               : IP address or host name of the SMTP/SMTPS server
- SMTP PORT
                : TCP port for the SMTP/SMTPS protocol (normally: 25, for SMTP;
465, for SMTPS)
                : if cryptography (SSL) shall be used (FALSE -> SMTP, TRUE ->
- CRYPTO ON
SMTPS)
- AUTH ON
                : if authentication shall be executed
- AUTH USERNAME : username for authentication
- AUTH PASSWORD : password for authentication
- FROM
                : e-mail sender
- то
                : e-mail recipient
- SUBJECT
                : e-mail subject
- TEXT
                : e-mail text
- ATTACH FILE
                : name of the file (with path) to be attached to the e-mail (it
can be empty)
- ENABLE
                : TRUE -> FB is executed
                  FALSE -> FB is skipped
The FB has the following output parameter:
```

- RESULT : -1, in case of any failure
 0, if the process is still running
 1, if the process has successfully finished.

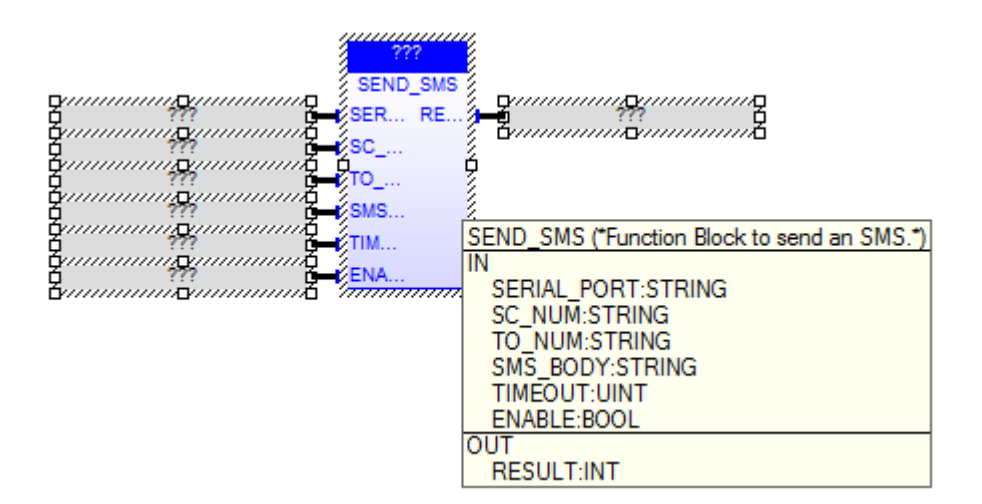

#### SEND SMS

The SEND SMS FB sends an SMS, by means of a GSM modem.

When first called, it runs a process which starts sending the SMS; on subsequent calls, it only checks if the process has finished its job.

The FB has the following input parameters:

 SERIAL\_PORT : name of the serial port which the GSM modem is connected to; on Z-TWS4, the only supported values are: COM1 : RS-232 port COM16: USB port
 SC\_NUM : SMS Service Center (as given by the mobile operator) (it can be empty, if the SC number is already set on the modem)
 TO\_NUM : recipient number  SMS\_BODY : SMS text
 TIMEOUT : timeout, in seconds
 ENABLE : TRUE -> FB is executed FALSE -> FB is skipped
 The FB has the following output parameter:
 RESULT : -1, in case of any failure
 0, if the process is still running
 1, if the process has successfully finished
 2, if timeout has expired.

Please note that the SEND\_SMS FB can't be successfully executed while the PPP connection is active.

| GTIME_SYN | C C<br>D<br>TIME SYNC ("Time synchronization by means of NTP protocol") |
|-----------|-------------------------------------------------------------------------|
|           | IN                                                                      |
|           | ENABLE:BOOL                                                             |
|           | OUT                                                                     |
|           | RESULT:INT                                                              |

#### TIME SYNC

The TIME SYNC FB performs time synchronization, by means of the NTP protocol.

When first called, the FB runs a process which starts performing the synchronization; on subsequent calls, it only checks if the process has finished its job.

The FB has the following input parameter:

- ENABLE : TRUE -> FB is executed FALSE -> FB is skipped